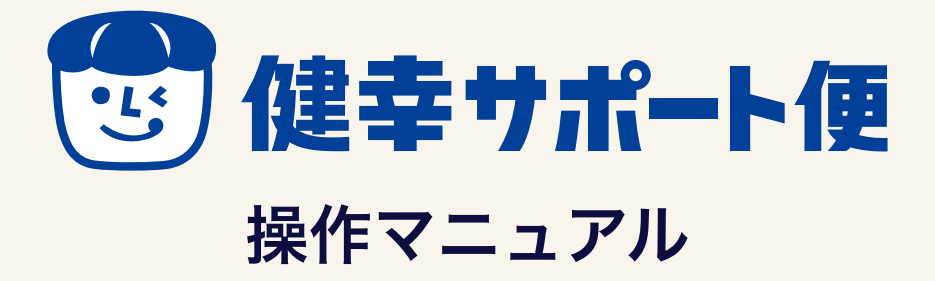

ver 1.0

#### 目次

ご覧になりたい項目を選択するとジャンプできます

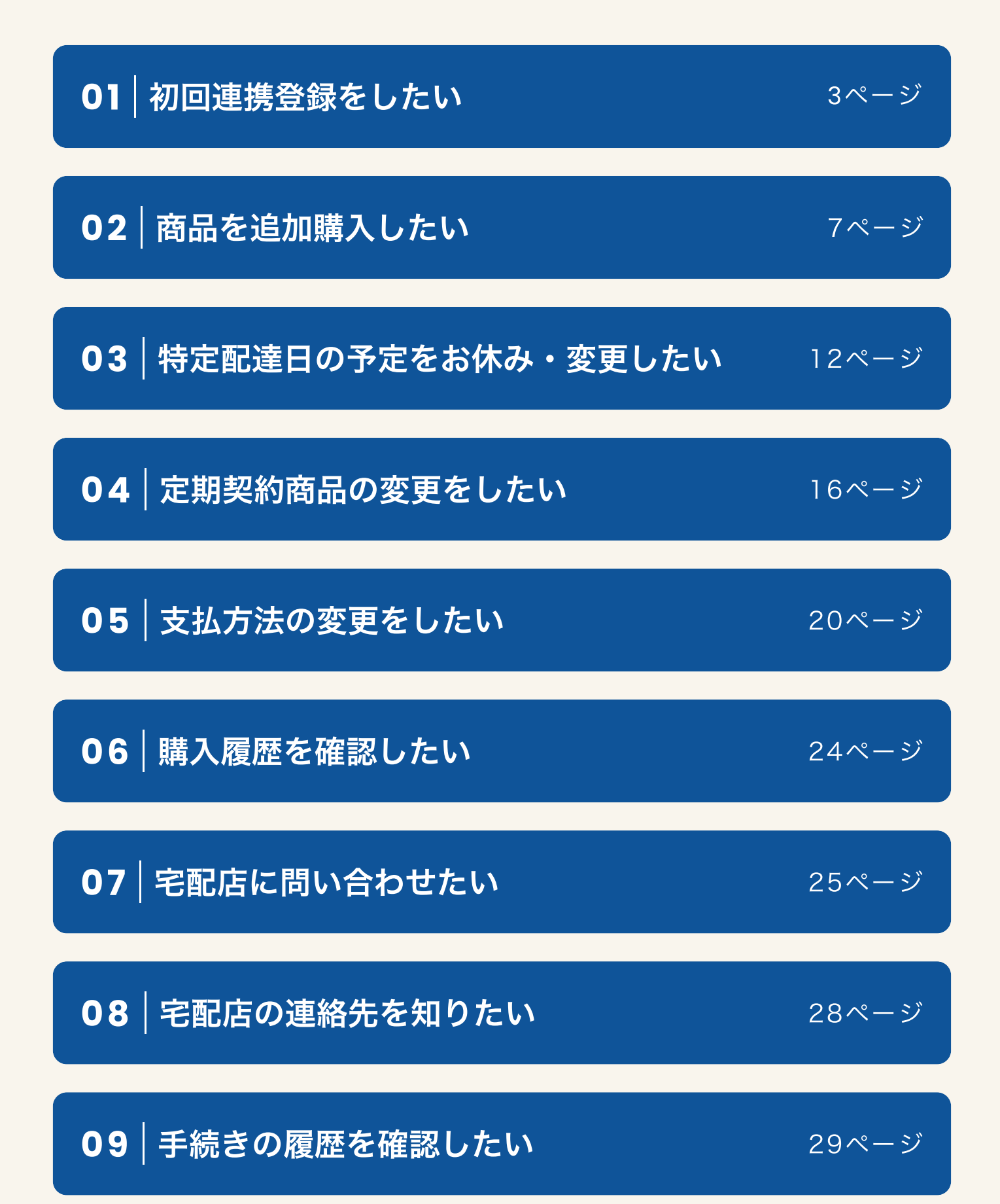

# 01 初回連携登録をしたい

 初回ご利用登録 【必須】項目を入力

> マブリトップに 連移します

 東京都潮区芝 \* \*\*\*-\* 03-\*\*\*\* \*\*\*\*\* たま://www.morhagamik.co.jo/ 森沢乳業

スマートフォンでLINEアプリをSample C

登録完了の 通知が入ります

② 「許可する」を 押して進みます

ードを

の回ご利用登録後

1

2 ご契約中の宅配店名に間違いが 16:40 .11 5G 🔳 初回ご利用登録 Δ× ないか確認してチェックを入れ 初回ご利用登録をお願い致します。 お客様情報をご入力いただき、確認ボタンを ます。 押してください。 宅配店コード 必須 宅配店名 田町ミルクセンター XXXXXXX 宅配店名に間違いがない事を確認 宅配店名 田町ミルクセンター  $\checkmark$ しました。 宅配店名に間違いがない事を確認 しました。 ※ 表示されている宅配店名はサンプル 者名 必須 )山田太郎 です。 登録に必要なお客様情報を 話番号 すべて入力します。

お配りしているチラシの

カメラで読み取ります。

QRコードをスマートフォンの

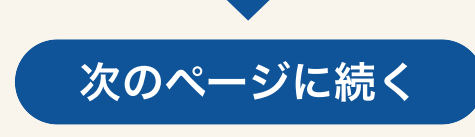

| 2                                                                                                    |                                                                                   |
|----------------------------------------------------------------------------------------------------|-----------------------------------------------------------------------------------|
| 女性       ●         生年月日       ○         1970       ●         1       ●         月       1         ●       ●         ●       ●         ●       ●         ●       ●         ●       ●         ●       ●         ●       ●         ●       ●         ●       ●         ●       ●         ●       ●         ●       ●         ●       ●         ●       ●         ●       ●         ●       ●         ●       ●         ●       ●         ●       ●         ●       ●         ●       ●         ●       ●         ●       ●         ●       ●         ●       ●         ●       ●         ●       ●         ●       ●         ●       ●         ●       ●         ●       ●         ●       ●         ●       ● | 入力が完了したら利用規約を<br>確認し、チェックを入れます。 ※ 個人情報の取り扱い・利用規約を確<br>認しないと、チェックを入れること<br>ができません。 |
|                                                                                                    |                                                                                   |
| 生年月日       反気         1970       ●         1       ●         1       ●         月       1         ●       月         ●       日         ●       日         ●       ●         ●       ●         ●       ●         ●       ●         ●       ●         ●       ●         ●       ●         ●       ●         ●       ●         ●       ●         ●       ●         ●       ●         ●       ●         ●       ●         ●       ● | 「確認する」ボタンを選択<br>します。<br>まだ登録は完了しておりません。<br>続きの操作をお願いします。                          |
|                                                                                                    |                                                                                   |
| 佐認画面         ご登録はまだ確定しておりません         ご登録はまだ確定しておりません         下記内容で宅配店と連携を行います。<br>お客様情報をご確認いただき、登録するボタ<br>ンを押してください。         宅配店コード XXXXXX         宅配店名 田町ミルクセンター         登録する                                                                                                    | 確認画面に移りましたら「登録<br>する」ボタンを選択します。                                                   |
| 修正する                                                                                                    |                                                                                   |
| 次                                                                                                    | のページに続く                                                                           |

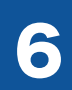

#### ご登録ありがとうございます

ただいまお客様情報と宅配店の情報を連携中 です。連携処理には数日掛かる場合がござい ます。

※連携が完了するまでは、本画面が表示されます。

連携が完了すると「LINEミニアプリ お知ら せ」トークルームにメッセージが届きます。 連携が完了するまで、もうしばらくお待ちく ださい。

#### 😭 宅配店情報

#### 登録が完了いたしました。 宅配店の情報と連携いたします。

宅配店の情報と連携いたします。 連携が完了するとLINEに結果が届きます。

※ 宅配店により数日かかる場合がございます。

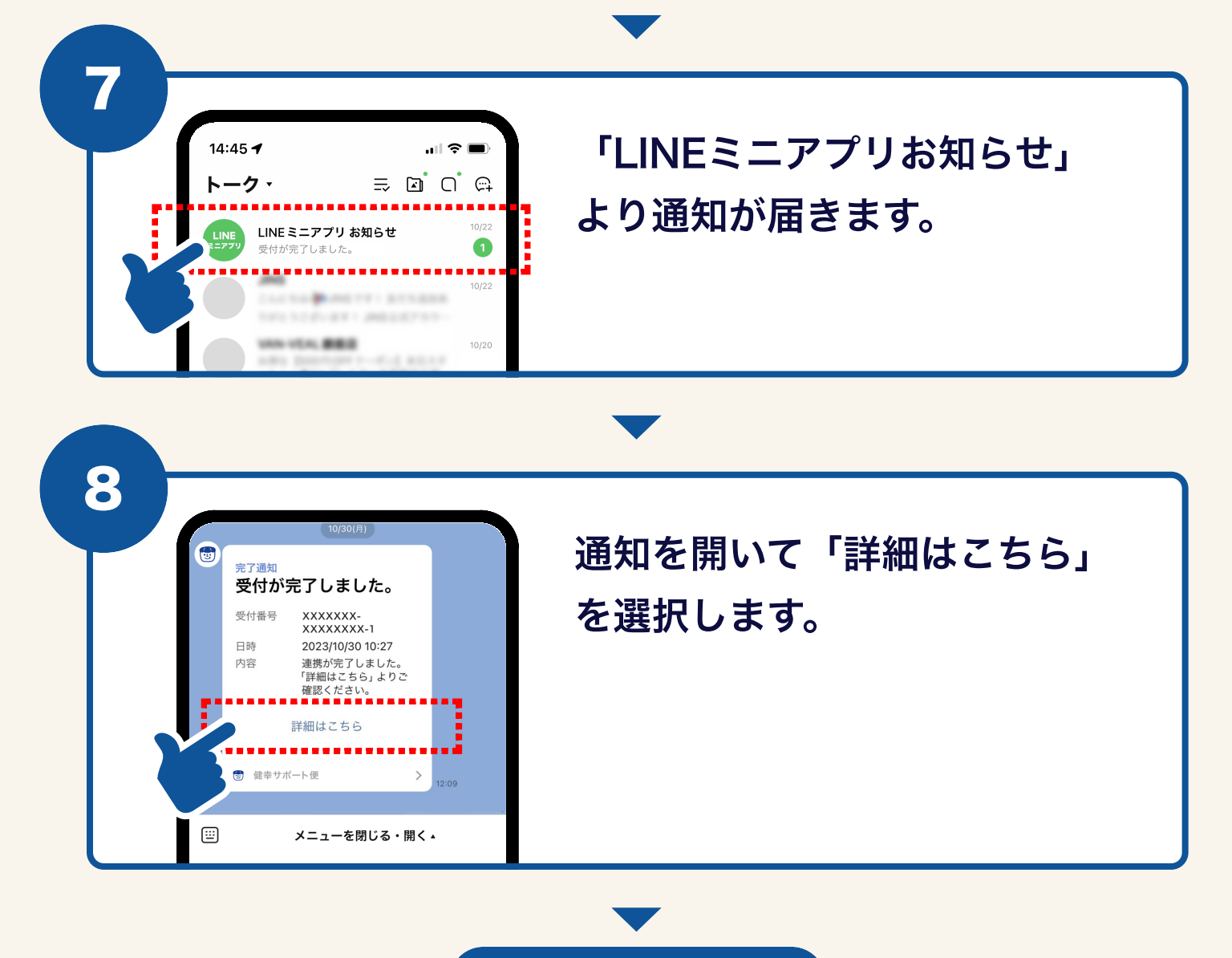

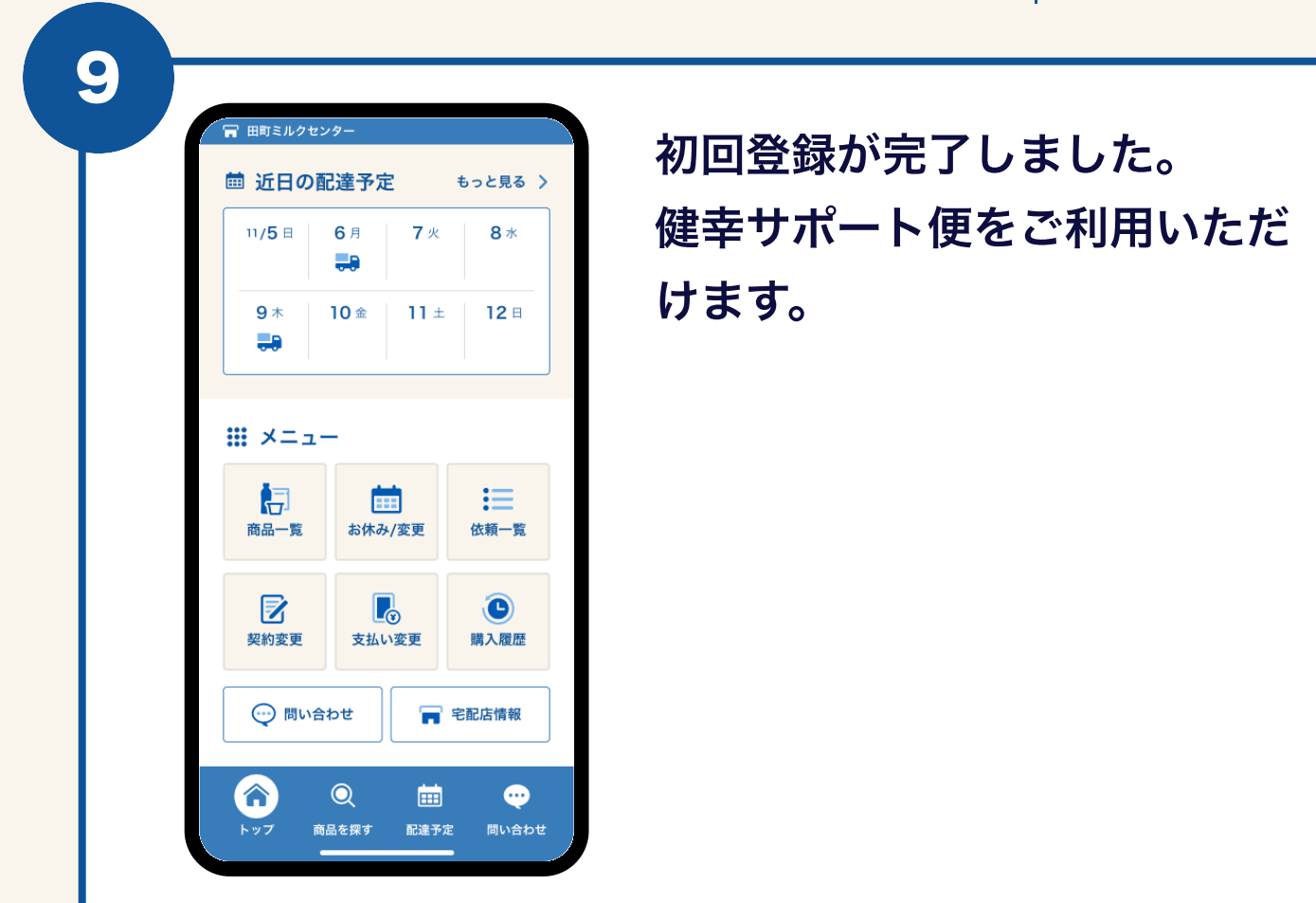

✓ 以上で初回連携登録は完了です。

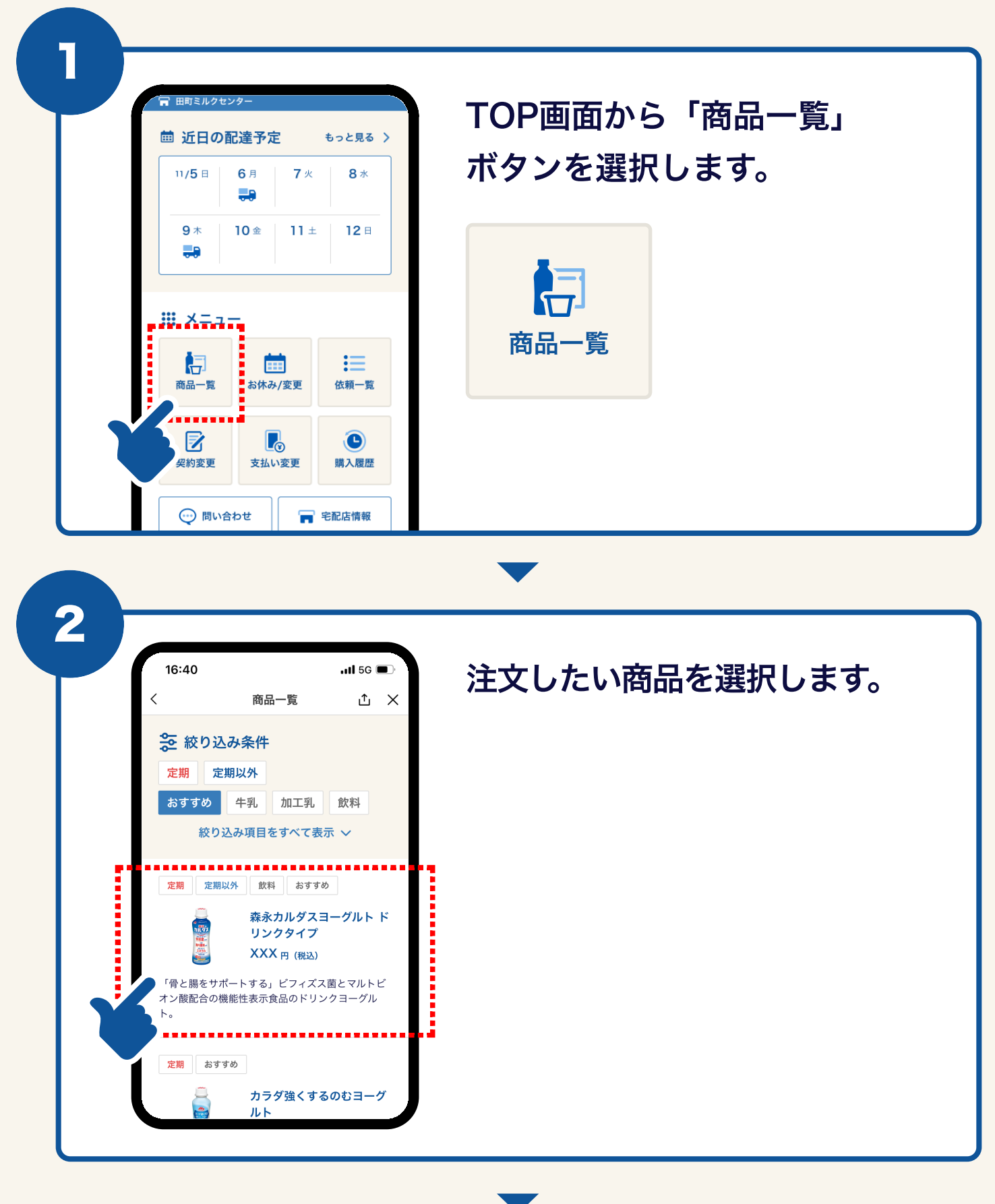

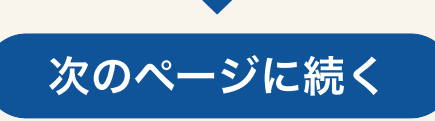

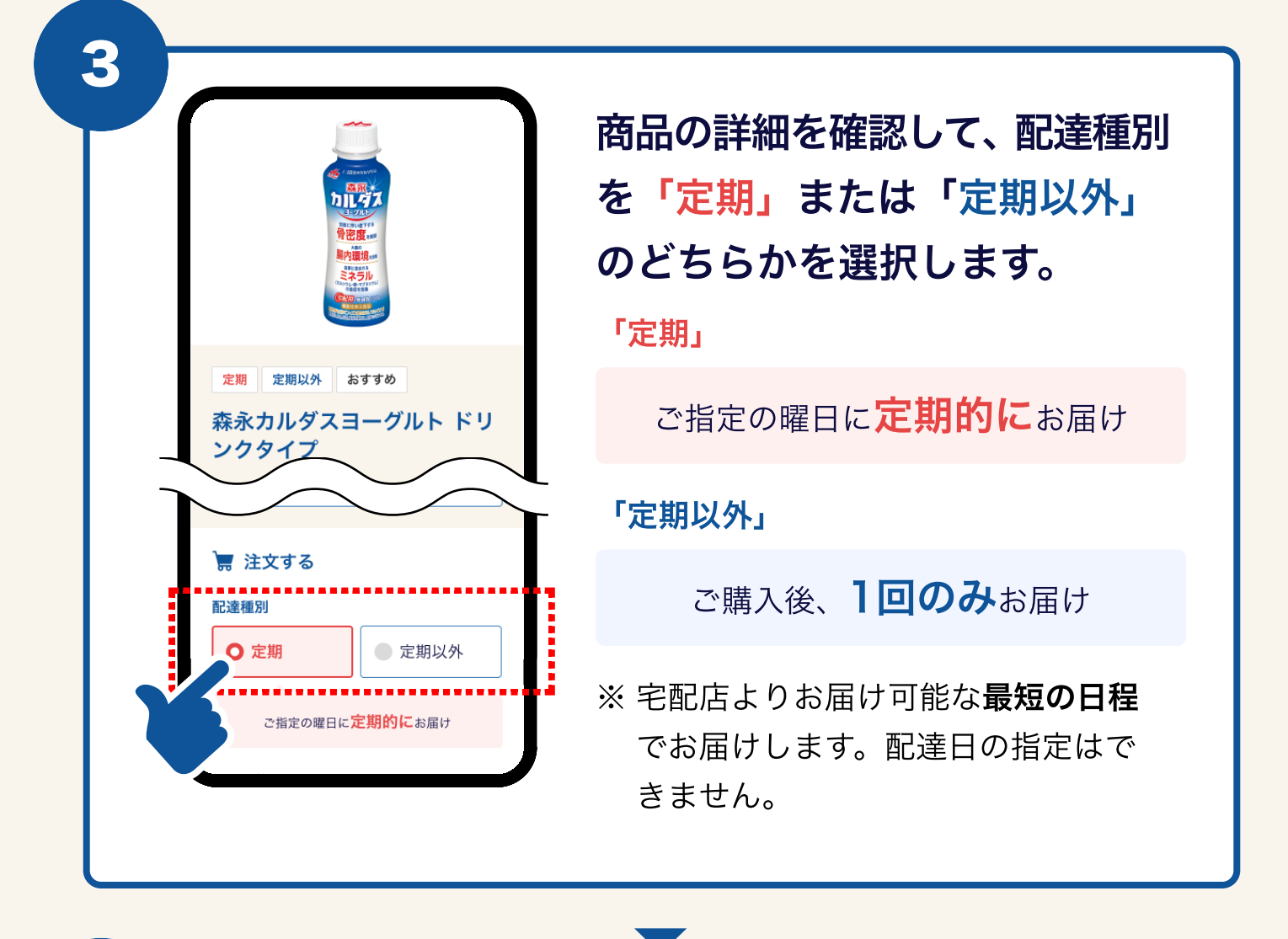

Y
F
F
F
F
F
F
F
F
F
F
F
F
F
F
F
F
F
F
F
F
F
F
F
F
F
F
F
F
F
F
F
F
F
F
F
F
F
F
F
F
F
F
F
F
F
F
F
F
F
F
F
F
F
F
F
F
F
F
F
F
F
F
F
F
F
F
F
F
F
F
F
F
F
F
F
F
F
F
F
F
F
F
F
F
F
F
F
F
F
F
F
F
F
F
F
F
F
F
F
F
F
F
F
F
F
F
F
F
F
F
F
F
F
F
F
F
F
F
F
F
F
F
F
F
F
F
F
F
F
F
F
F
F
F
F
F
F
F
F
F
F
F
F
F
F
F
F
F
F
F
F
F
F
F
F
F
F
F
F
F
F
F
F
F
F
F
F
F
F
F
F
F
F
F
F
F
F
F
F
F
F
F
F
F
F
F
F
F
F
F
F
F
F
F
F
F
F
F
F
F
F
F
F
F
F
F
F
F
F
F
F
F
F
F
F
F
F
F
F
F
F
F
F
F
F
F
<

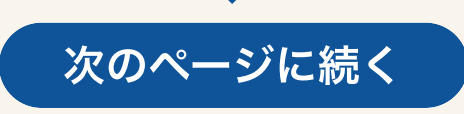

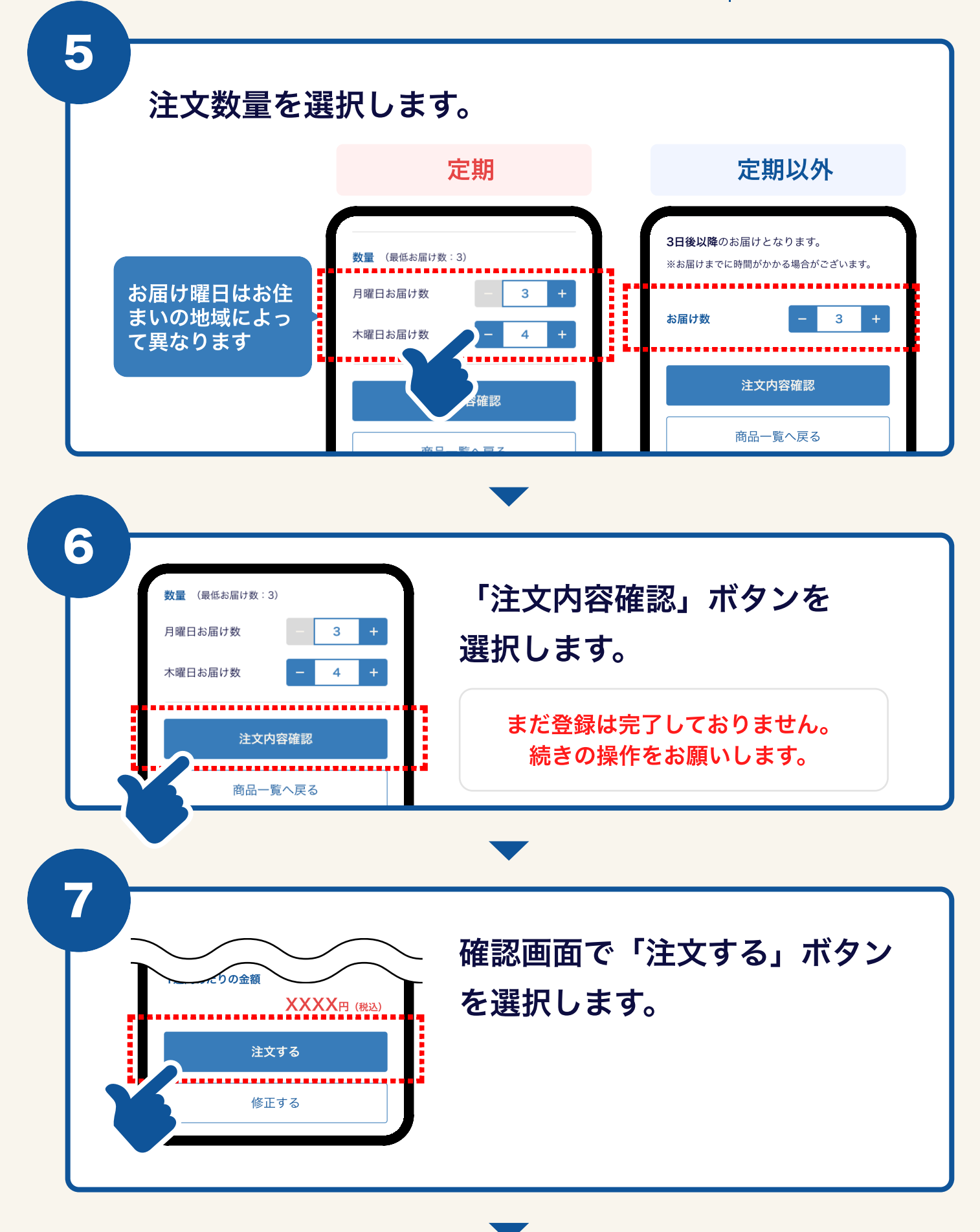

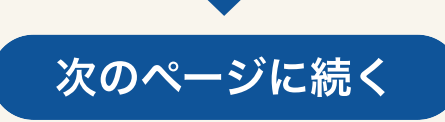

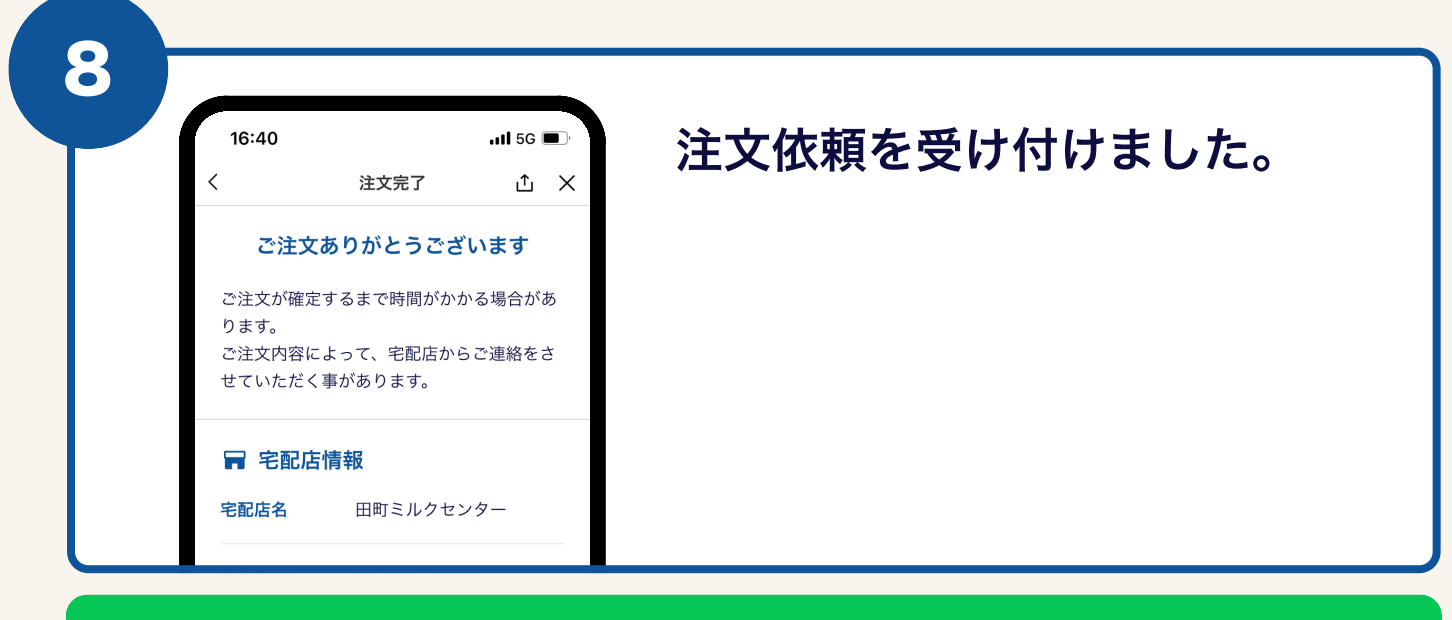

ご注文依頼が完了いたしました。 依頼内容に関しての結果が届きます。

※ 宅配店により数日かかる場合がございます。

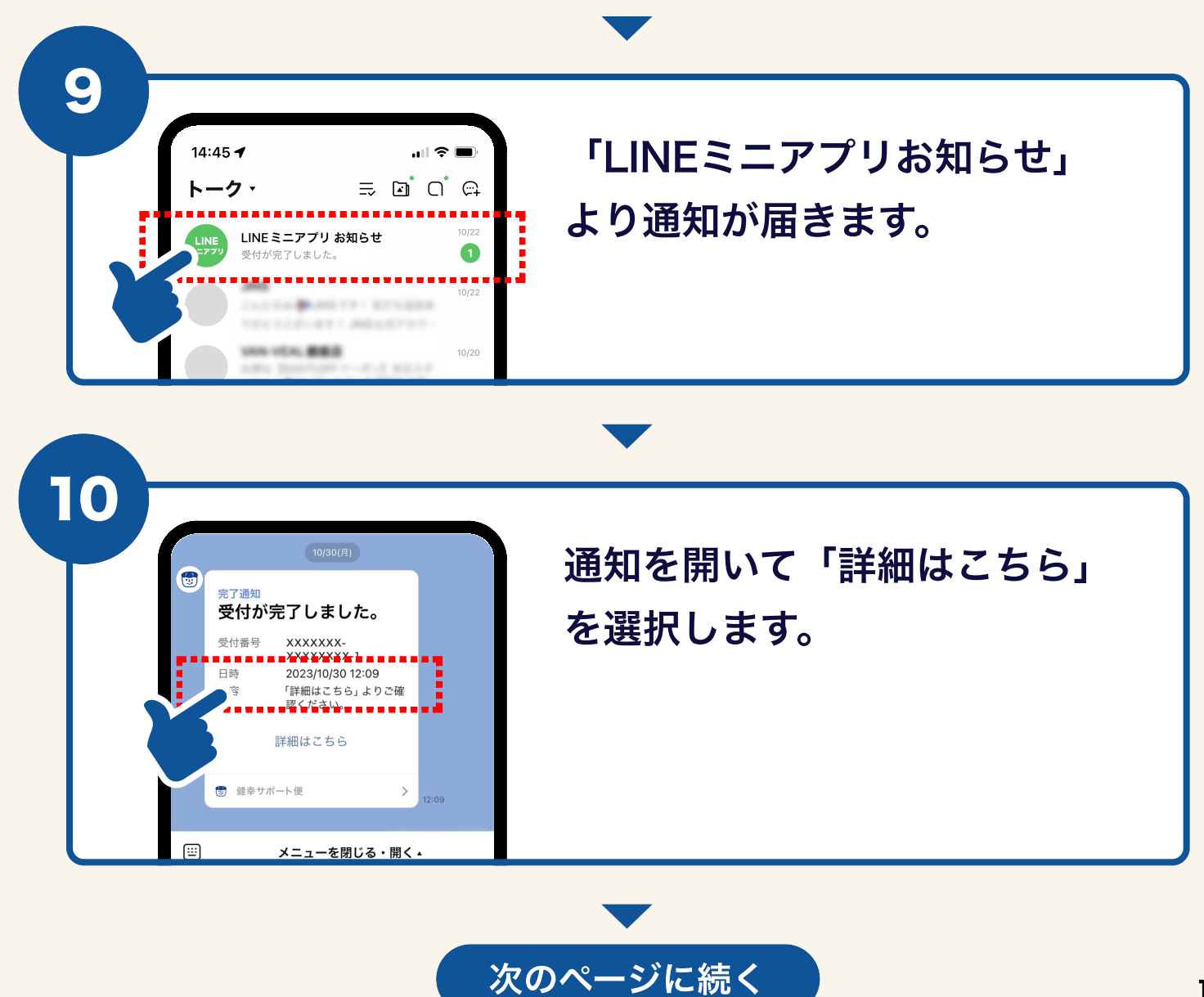

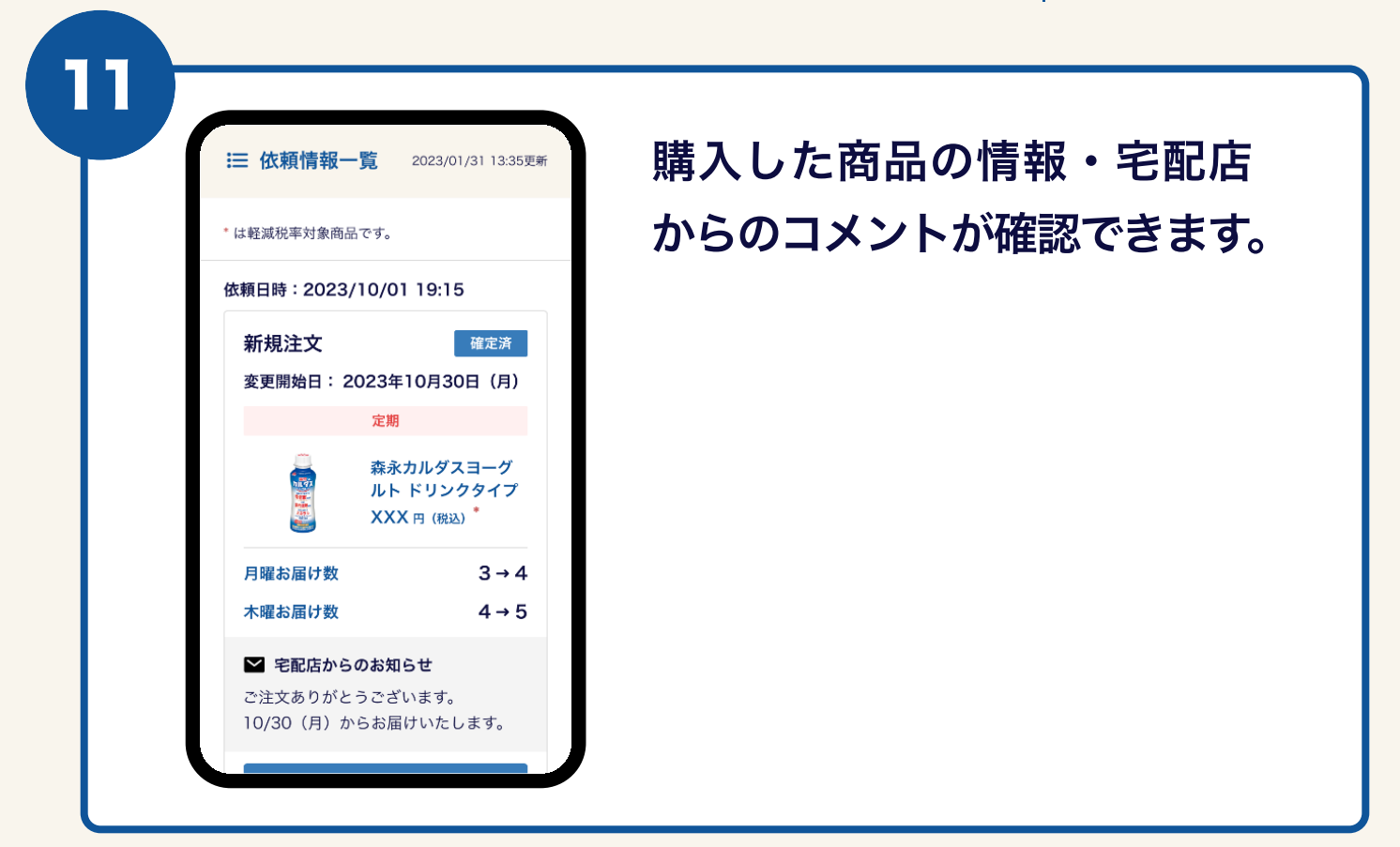

✓ 商品の追加購入は以上で完了です。

## 03 特定配達日の予定をお休み・変更したい

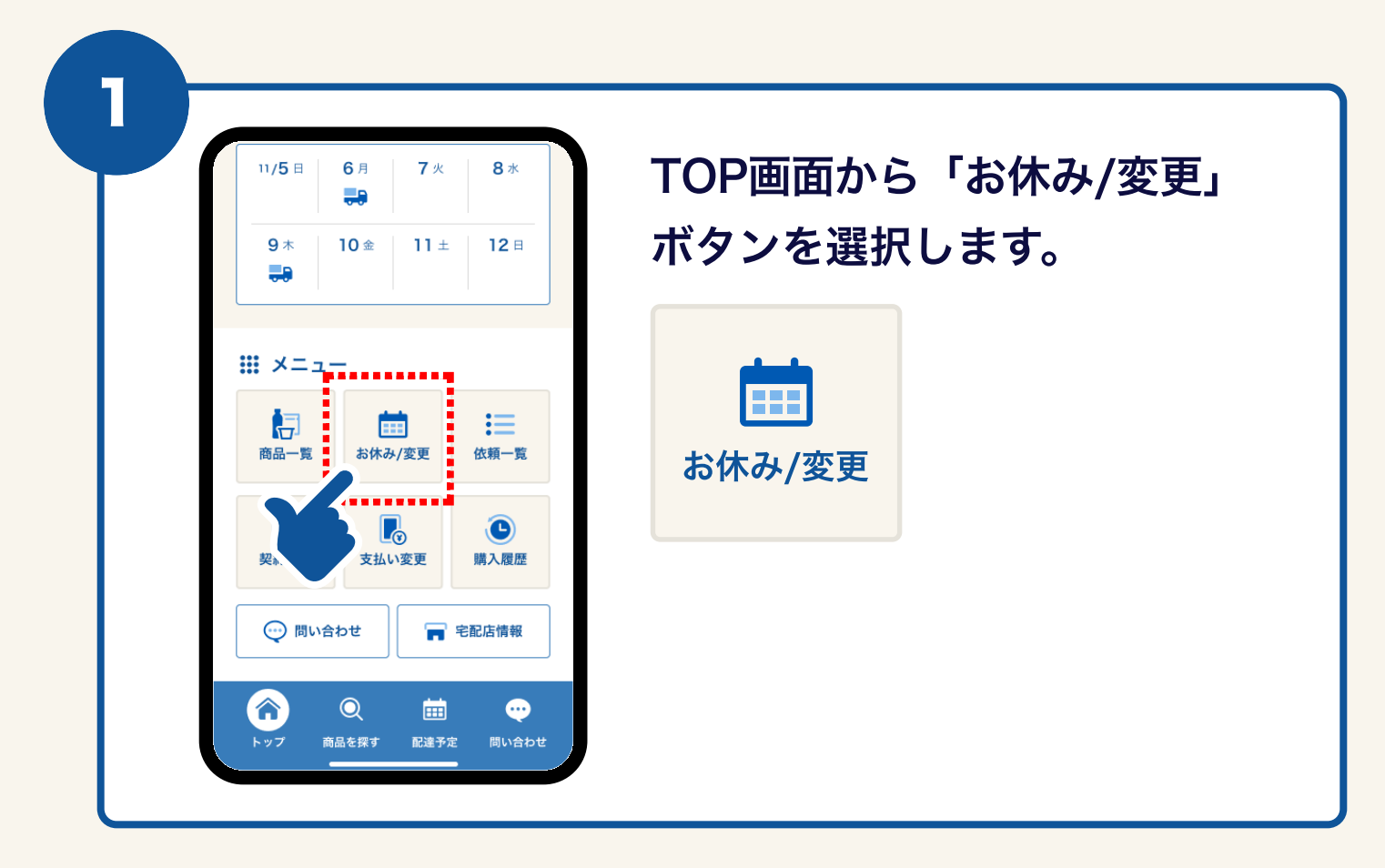

| 10 | 6:40                      | 40<br>配達予定 |           |                        | .111 5G ■.<br>1 × |    | カレンダーから変更したい日                |  |  |
|----|---------------------------|------------|-----------|------------------------|-------------------|----|------------------------------|--|--|
|    | <                         | 2          | 2023/07 > |                        |                   |    | 付を選択します。                     |  |  |
| H  | 月                         | 火          | 水         | 木                      | 金                 | ±  |                              |  |  |
| 25 | 26<br>夏<br>済              | 23         | 28        | 29<br>〕〕<br>済          | 30                | 1  | 以下のアイコンか入っている日付は変更<br>できません。 |  |  |
| 2  | 3<br>〕〕<br>済              | 4          | 5         | 6<br>休<br><sub>済</sub> | 7                 | 8  | - 亦再期阻が過ぎているため               |  |  |
| 9  | 10<br>休<br><sup>準備中</sup> | 11         | 12        | 13<br><b></b><br>準備中   | 14                | 15 | <ul> <li></li></ul>          |  |  |
| 16 | 17                        | 18         | 19        | 20                     | 21                | 22 |                              |  |  |
|    | <b></b>                   |            |           | 確定済                    |                   |    |                              |  |  |
| 23 | 25                        | 24         | 26        | 27                     | 28                | 29 |                              |  |  |
|    |                           |            |           | 1不                     |                   |    | 佐頼山 同日の変更ができません。             |  |  |

次のページに続く

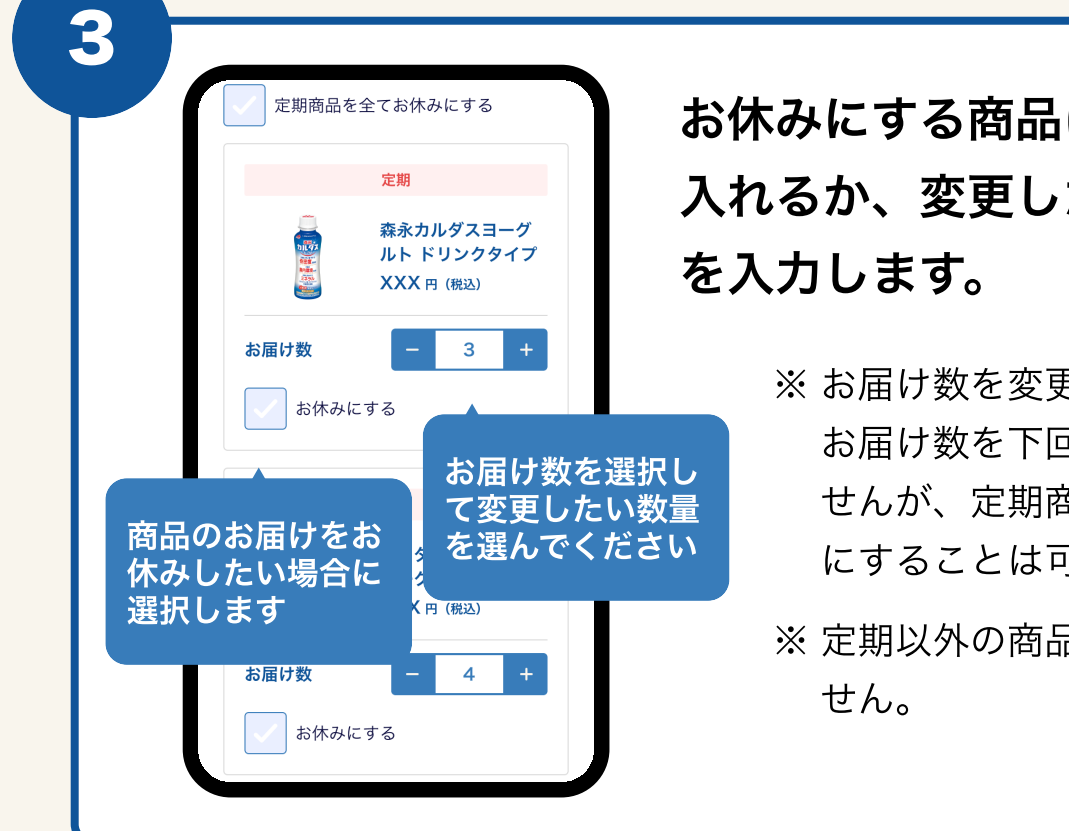

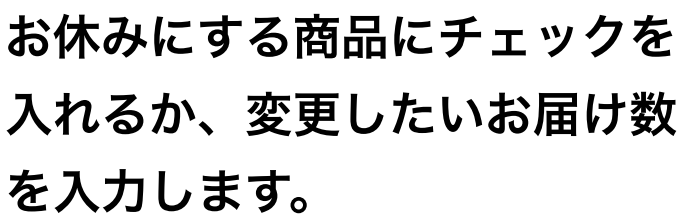

- ※お届け数を変更する場合、最低 お届け数を下回る変更はできま せんが、定期商品全てをお休み にすることは可能です。
- ※ 定期以外の商品は変更ができま

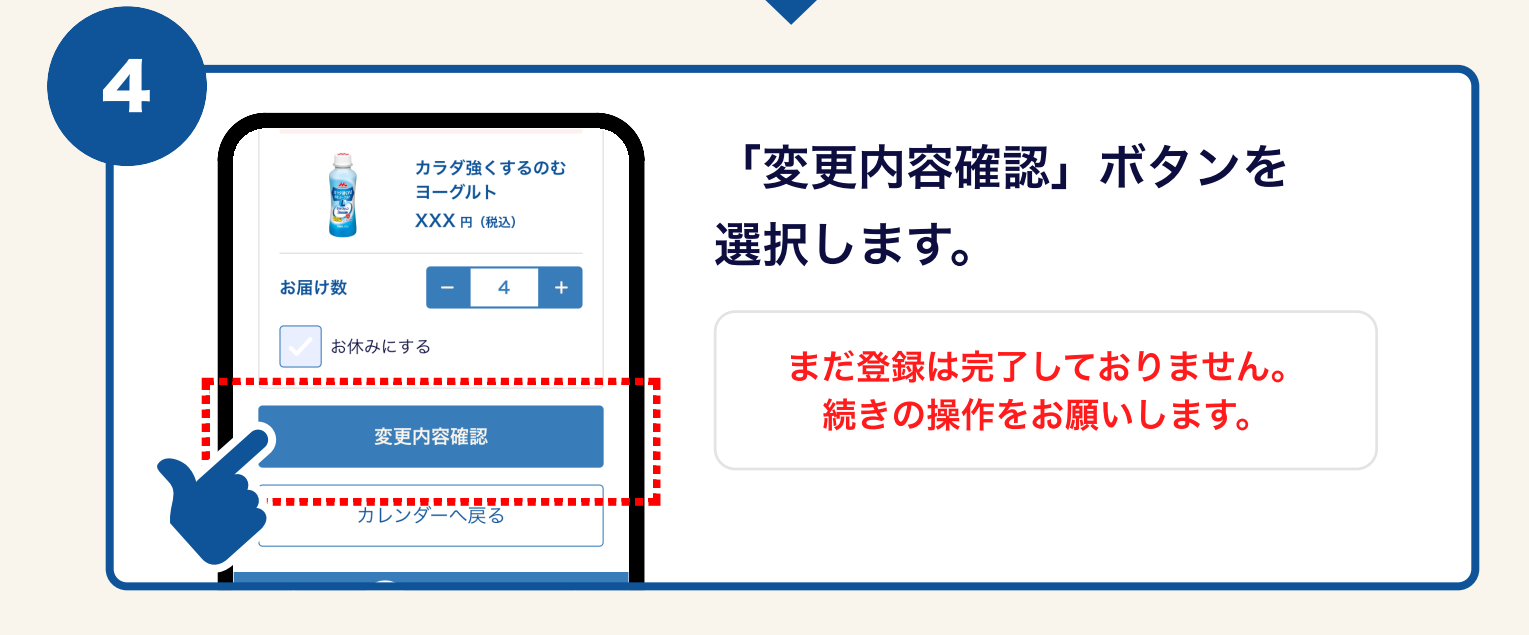

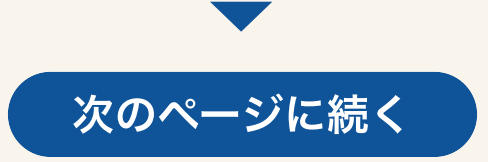

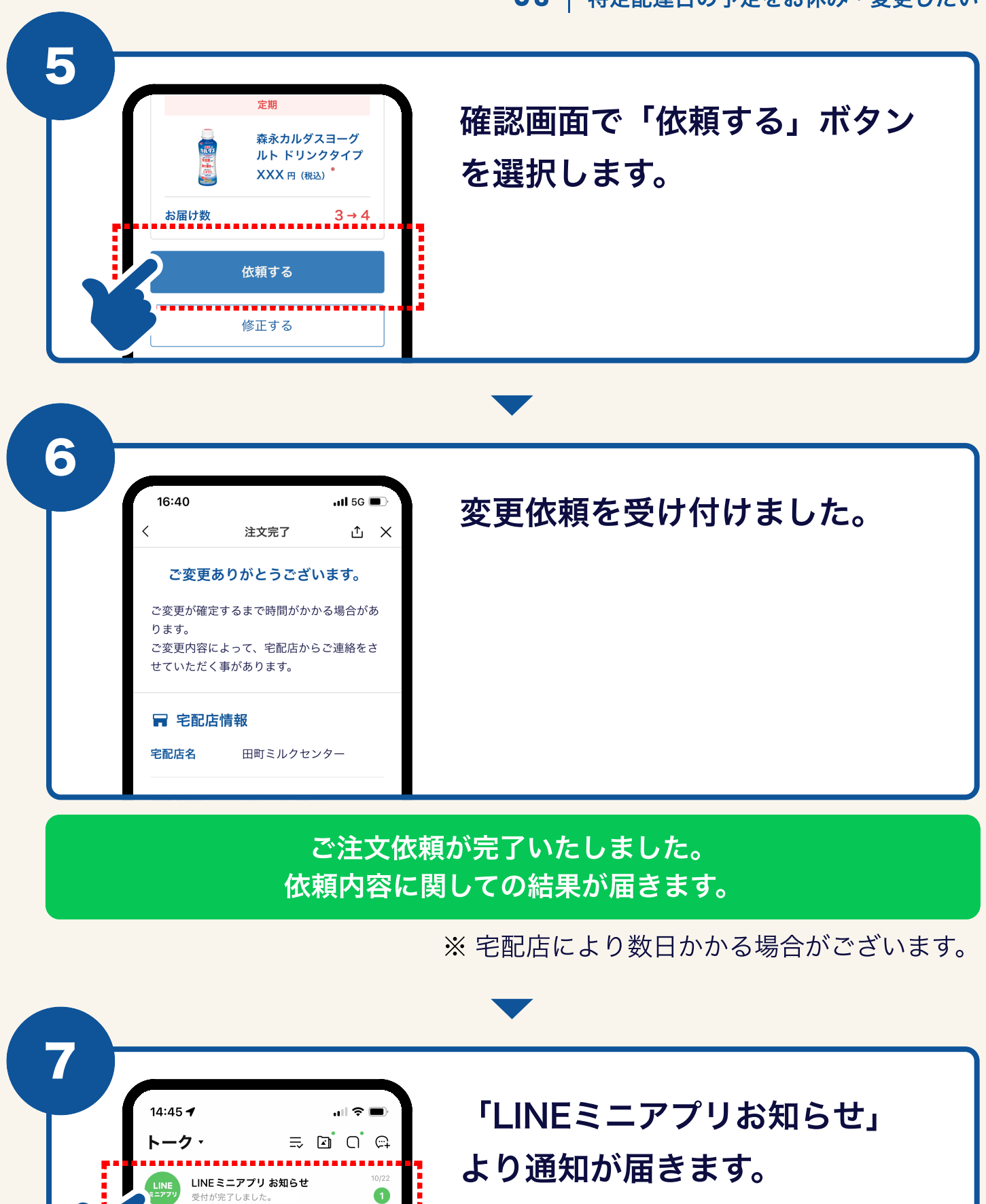

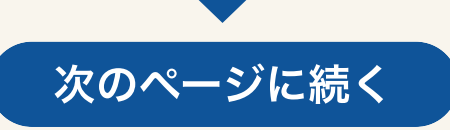

151.883

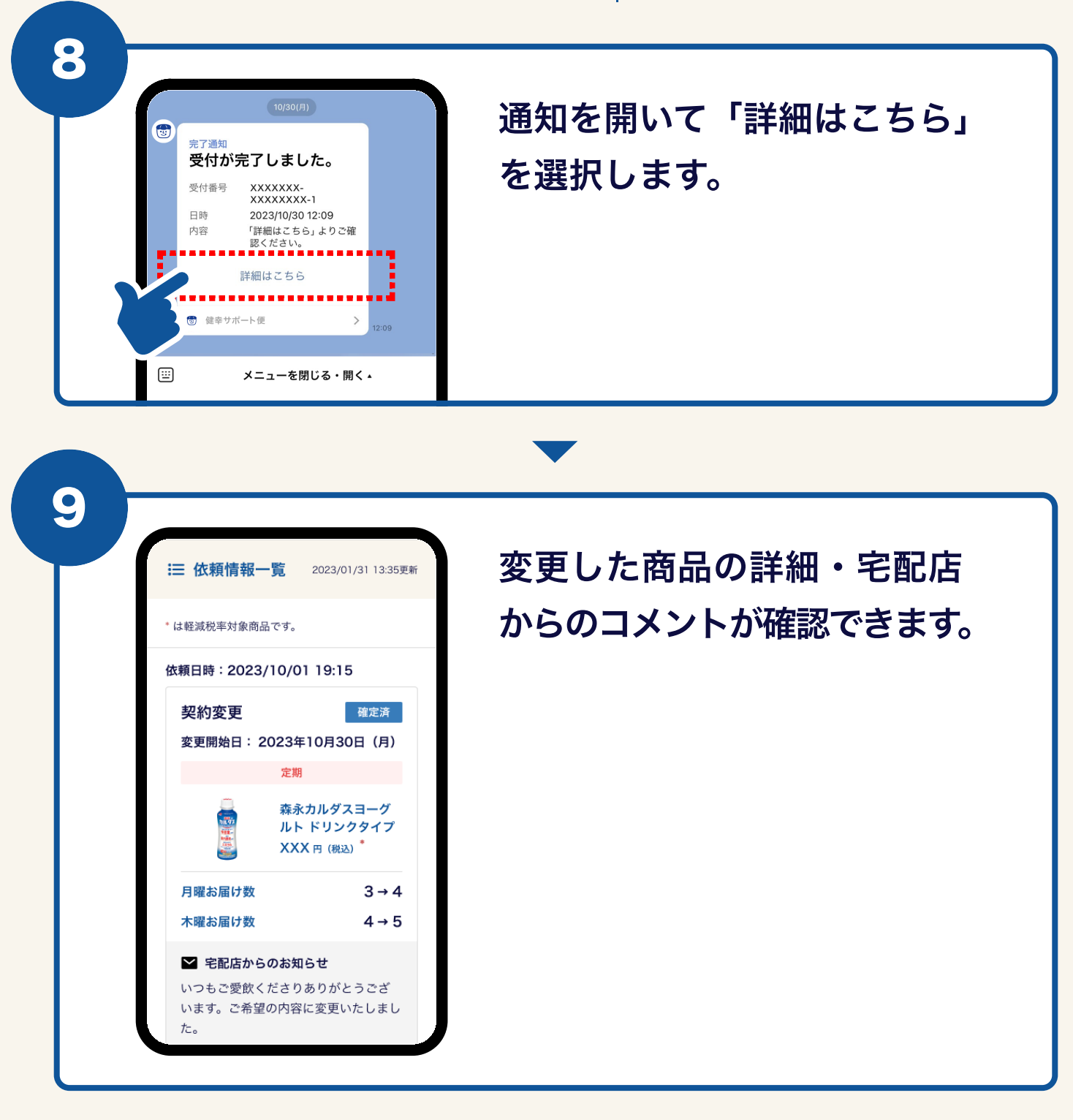

#### ✓ 配達予定の変更は以上で完了です。

## 04 | 定期契約商品の変更をしたい

1

新しく商品を契約したい場合は、事前に本マニュアル 3ページ「1:商品を追加購入したい」の手順でご注 文をお願いします。(ご注文の際に、配達種別は定 期を選択ください)

| □ 田町ミルクセンター                                                                                                    | TOP画面から「契約変更」を |
|----------------------------------------------------------------------------------------------------|----------------|
| 箇 近日の配達予定 もっと見る >                                                                                                    |                |
| 11/5日 6月 7火 8*<br>                                                                                                    | 選択します。         |
| 9 ★ 10 金 11 ± 12 ⊟<br>                                                                                                    |                |
|                                                                                                    |                |
|                                                                                                    | 契約変更           |
| ジェクト      ジェクト     ジェクト      ジェクト     ジェクト     ジェク     ジェクト     ジェクト     ジェクト     ジェクト     ジェクト     ジェクト     ジェク     ジェクル     ジェクル |                |
|                                                                                                    |                |

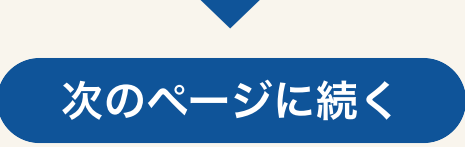

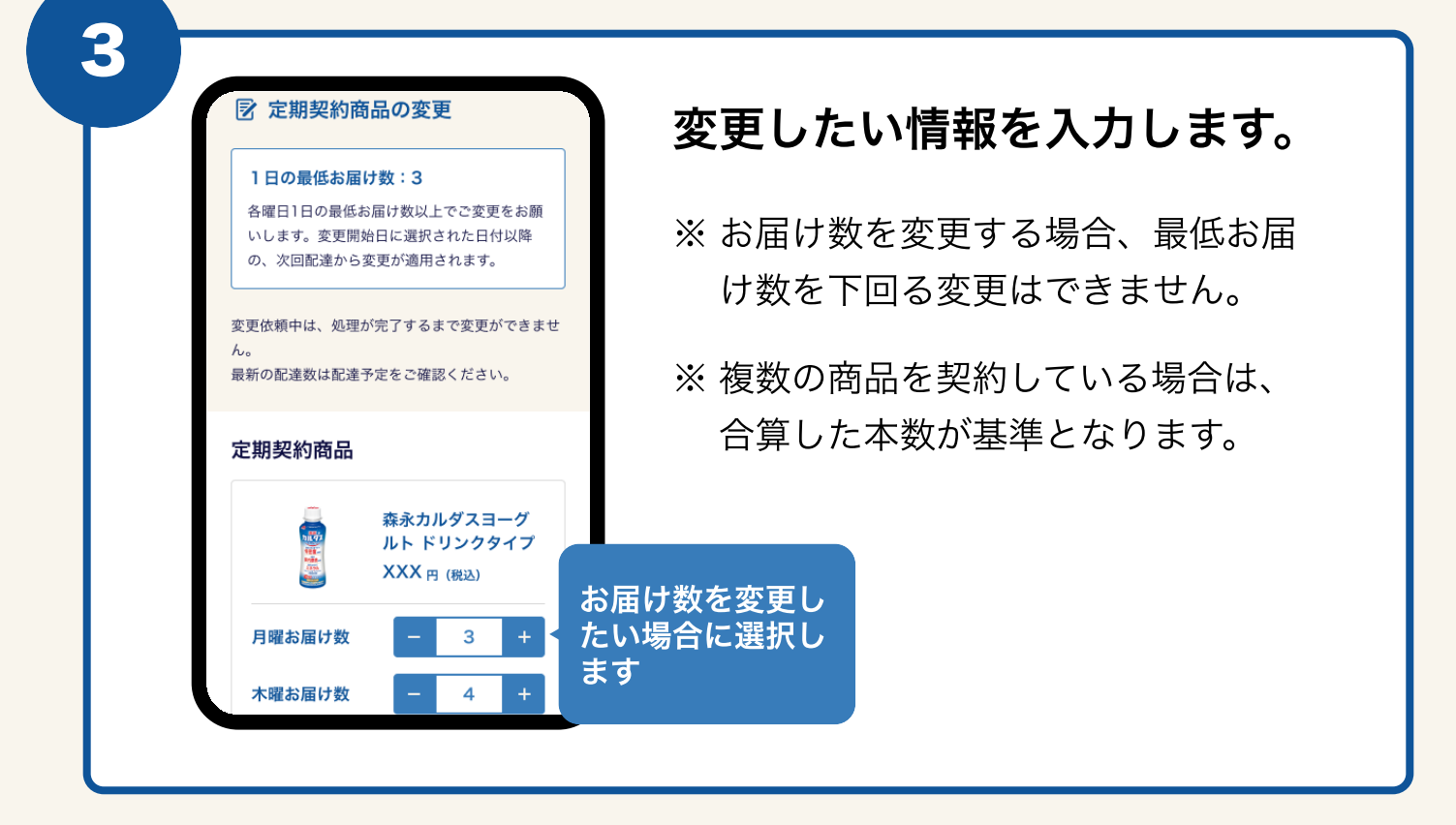

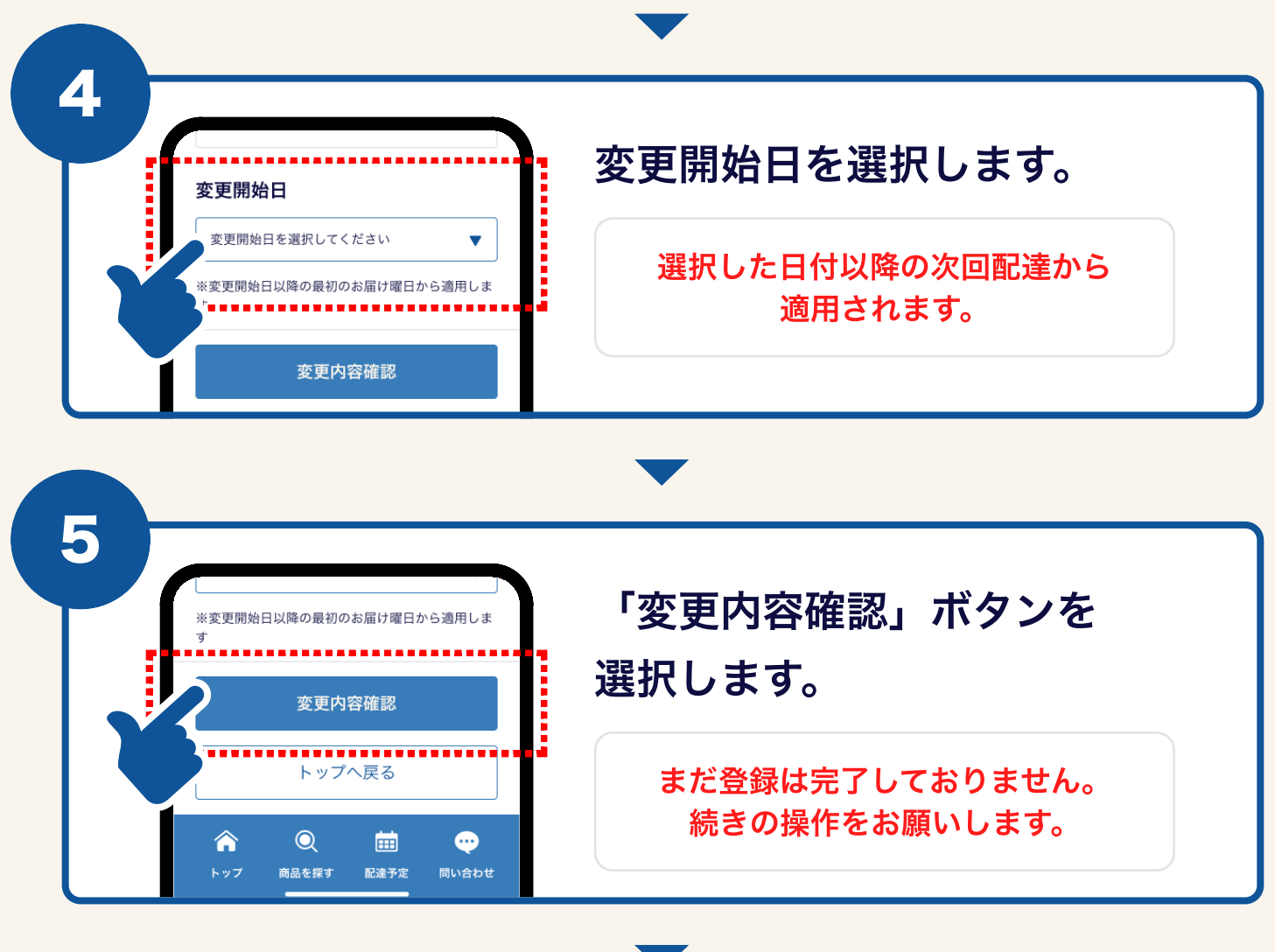

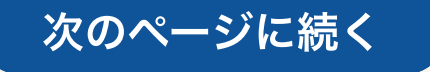

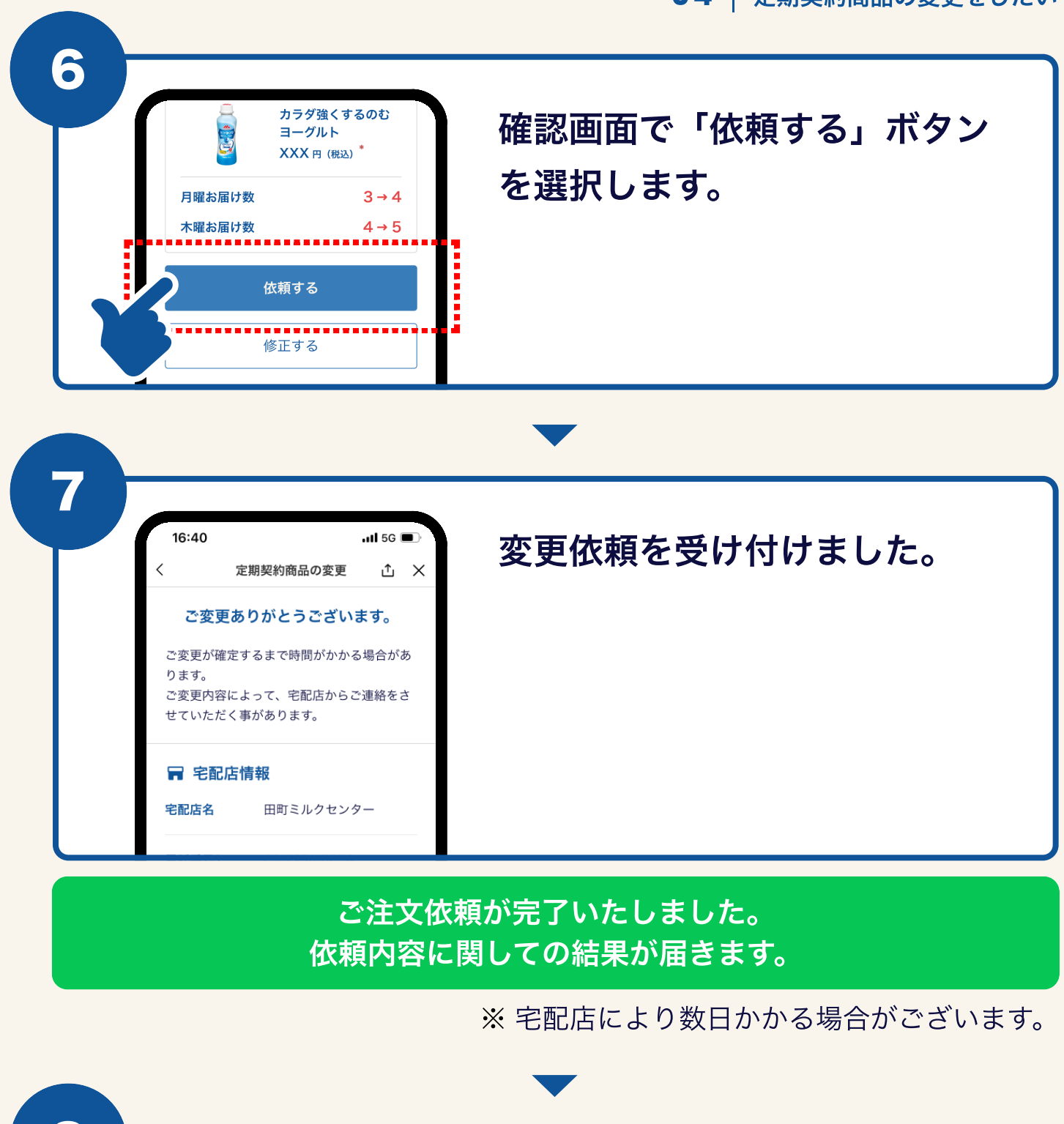

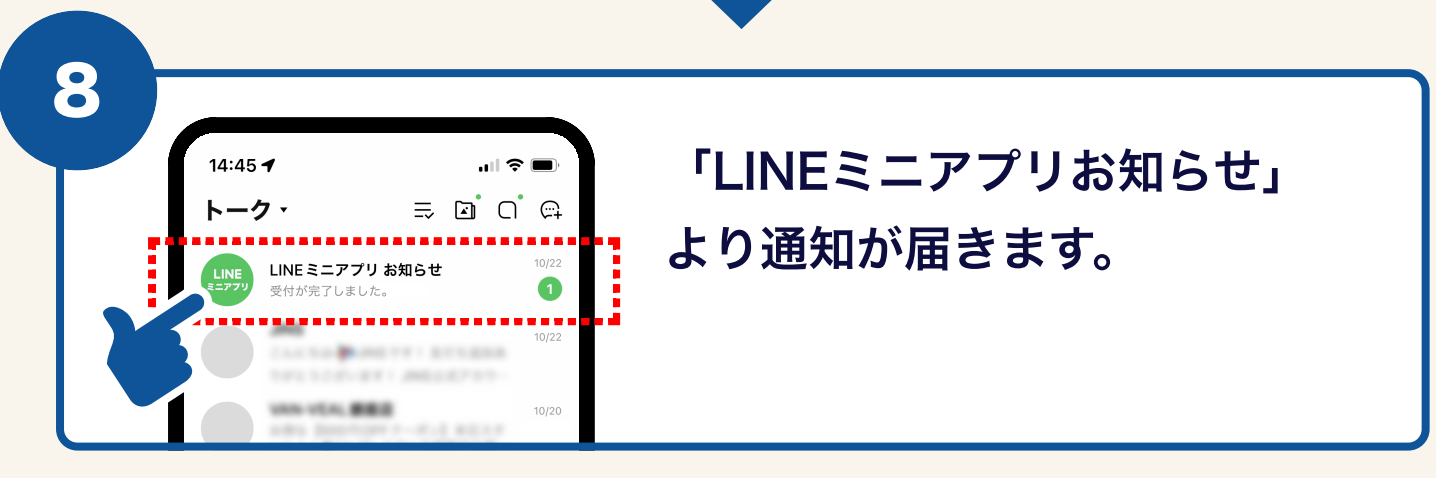

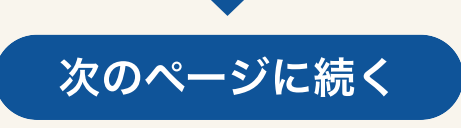

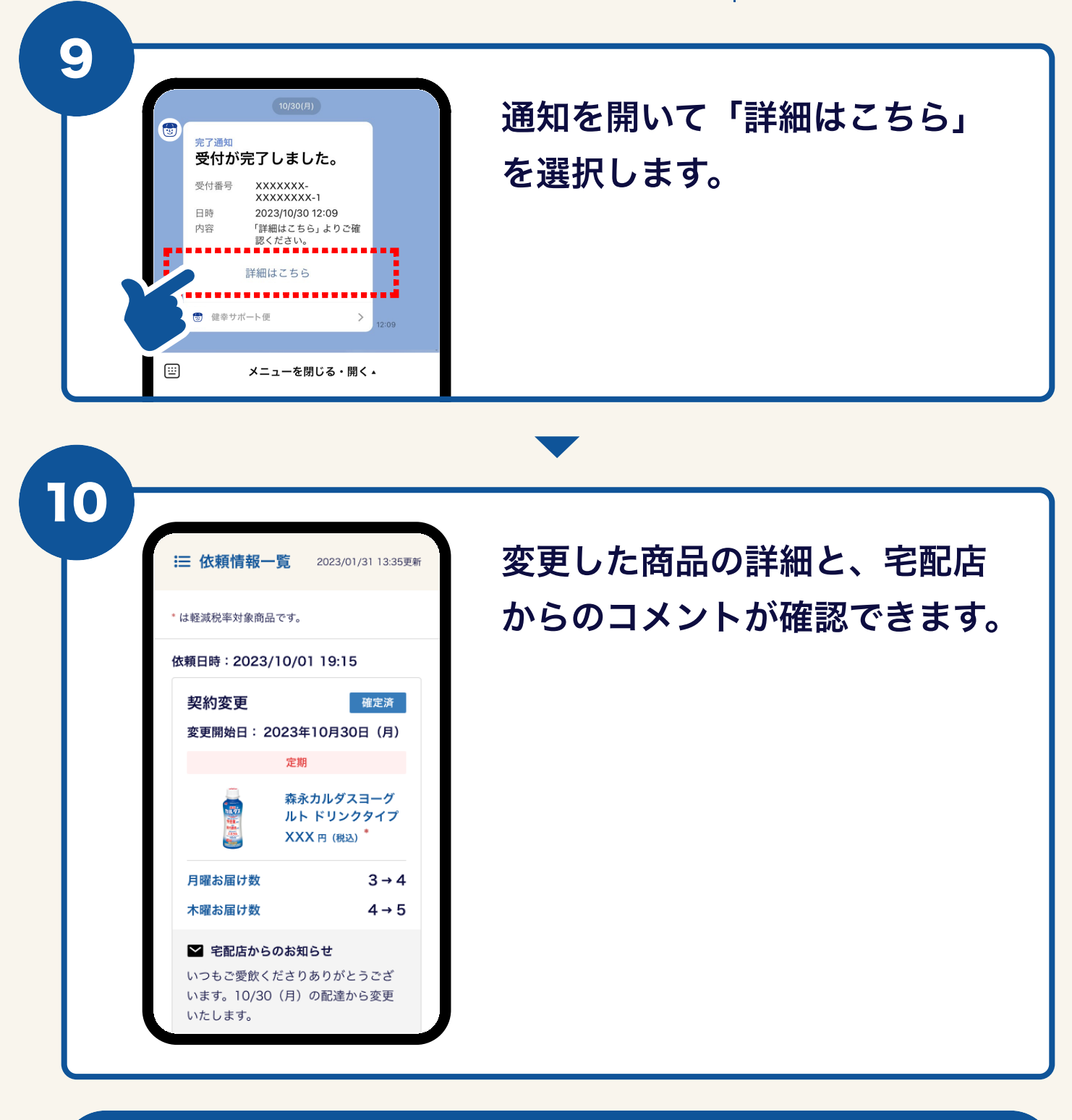

### ✓ 定期契約商品の変更は以上で完了です。

# 05 支払方法の変更をしたい

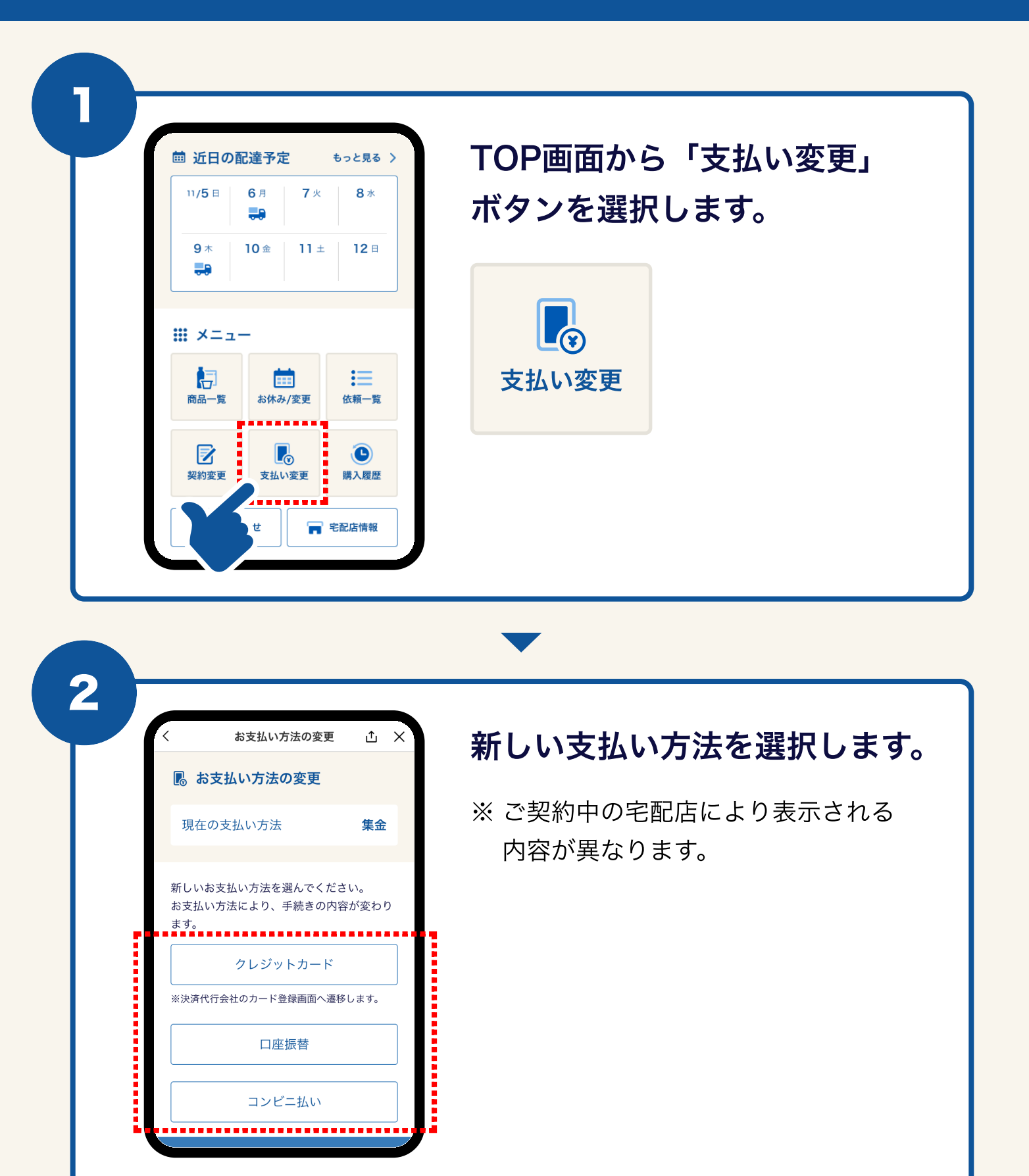

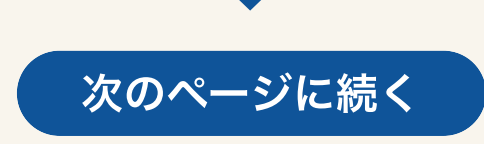

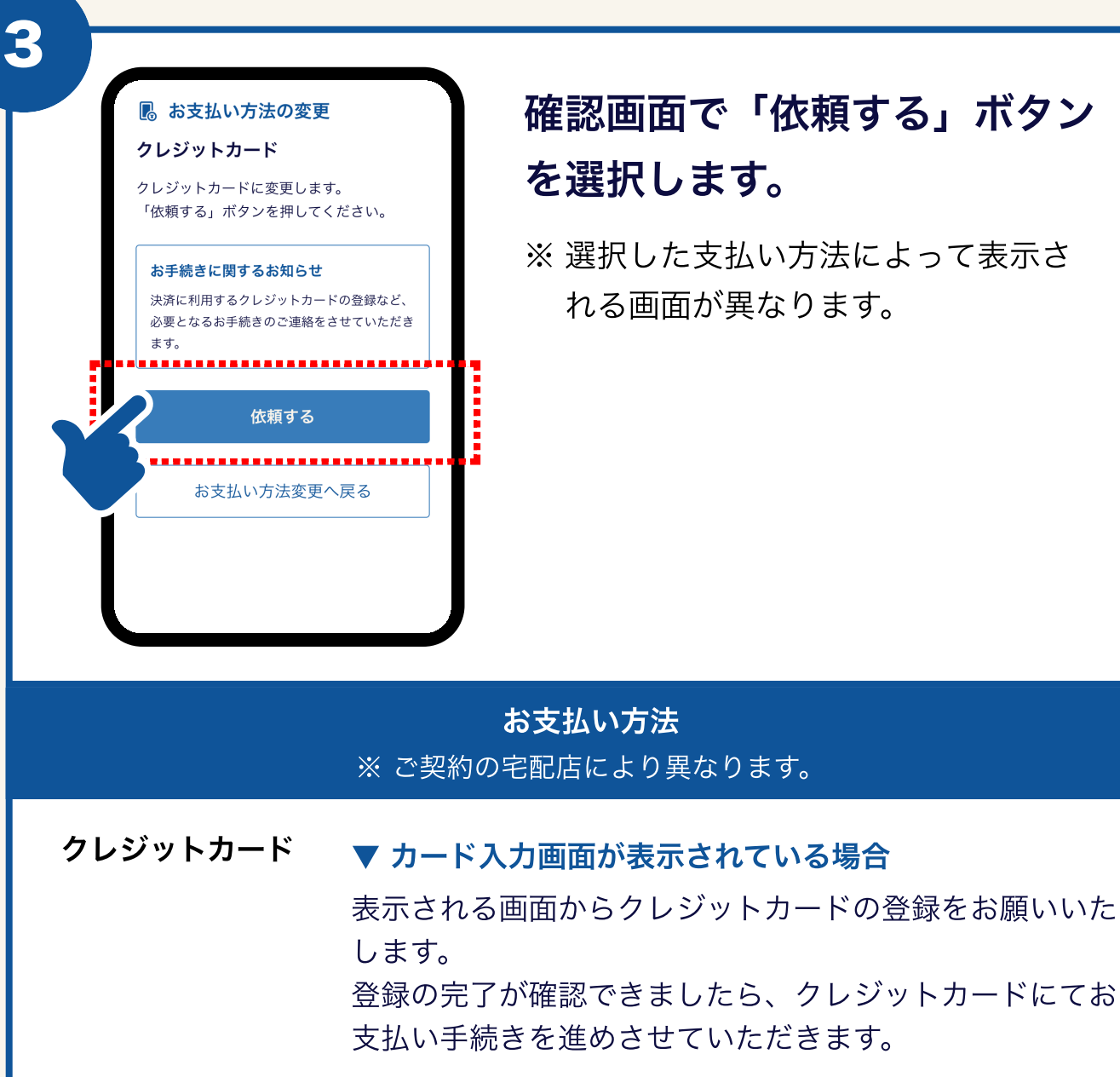

#### 確認画面で「依頼する」ボタン を選択します。

※ 選択した支払い方法によって表示さ れる画面が異なります。

▼ カード入力画面が表示されていない場合

後日宅配店より、ご連絡させていただきます。

口座振替 後日宅配店より、口座振替用紙をお持ちいたします。

コンビニ払い コンビニ払いが可能な請求月より、コンビニ払い票をお持 ちいたします。

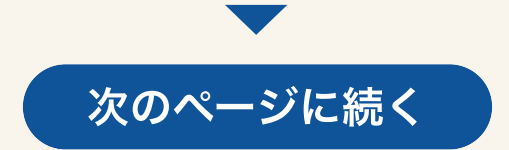

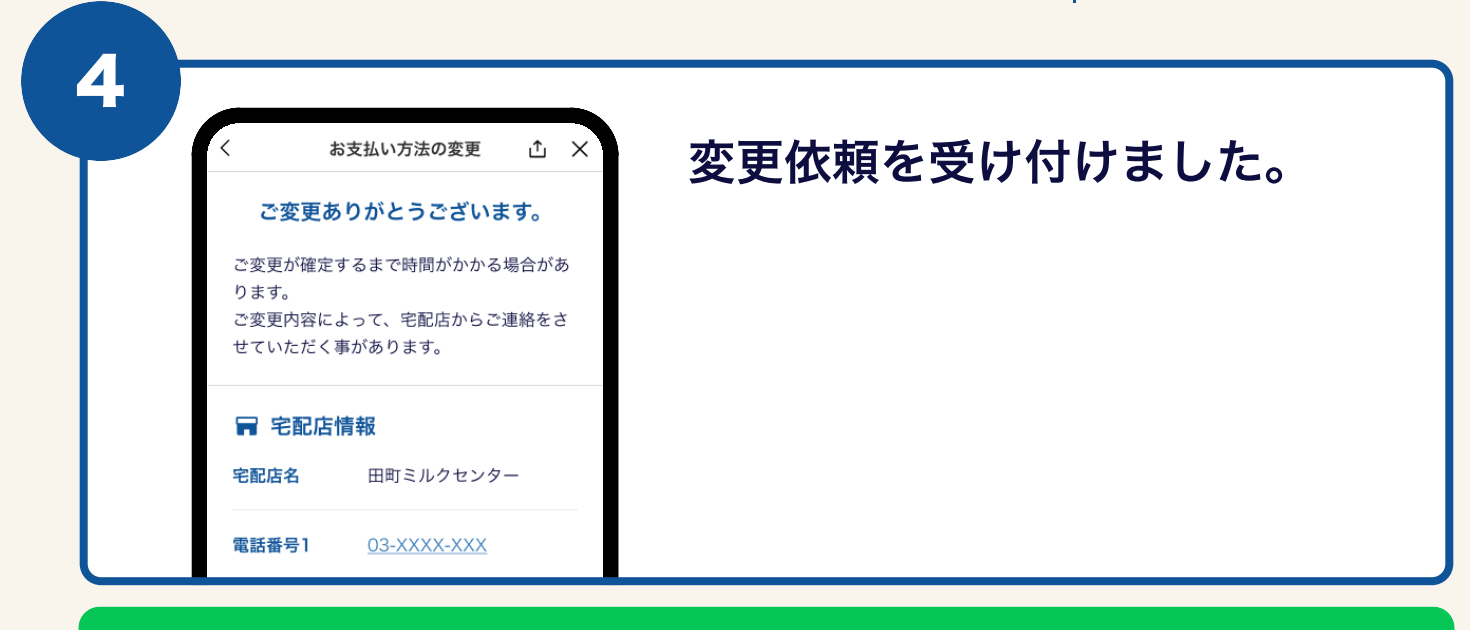

宅配店の情報と連携いたします。 連携が完了するとLINEに結果が届きます。

※ 宅配店により数日かかる場合がございます。

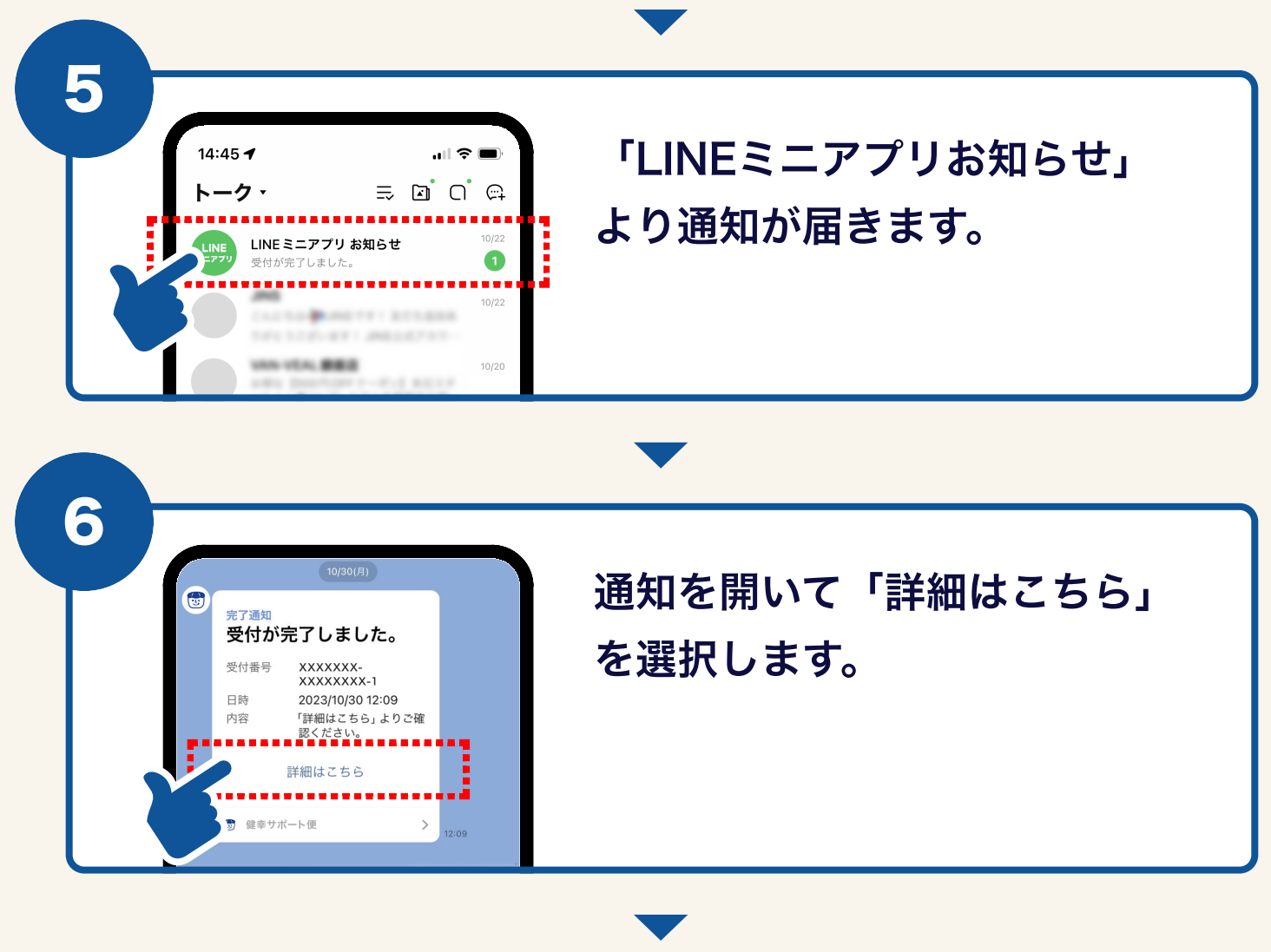

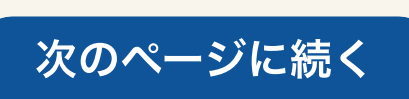

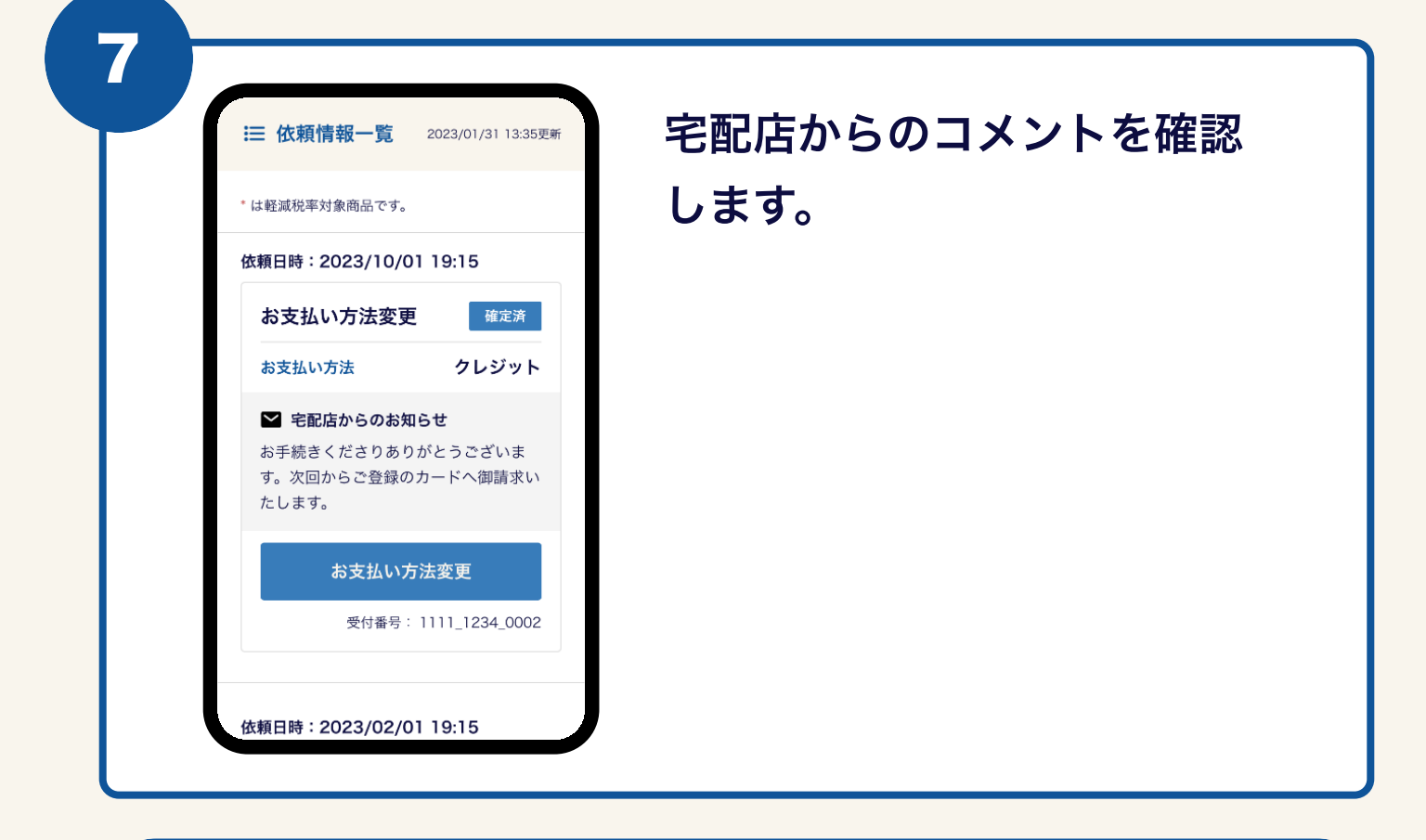

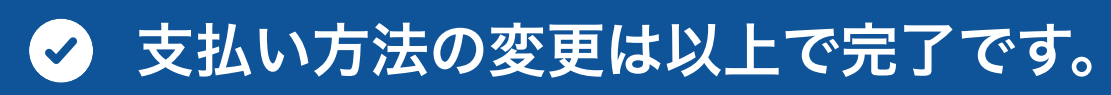

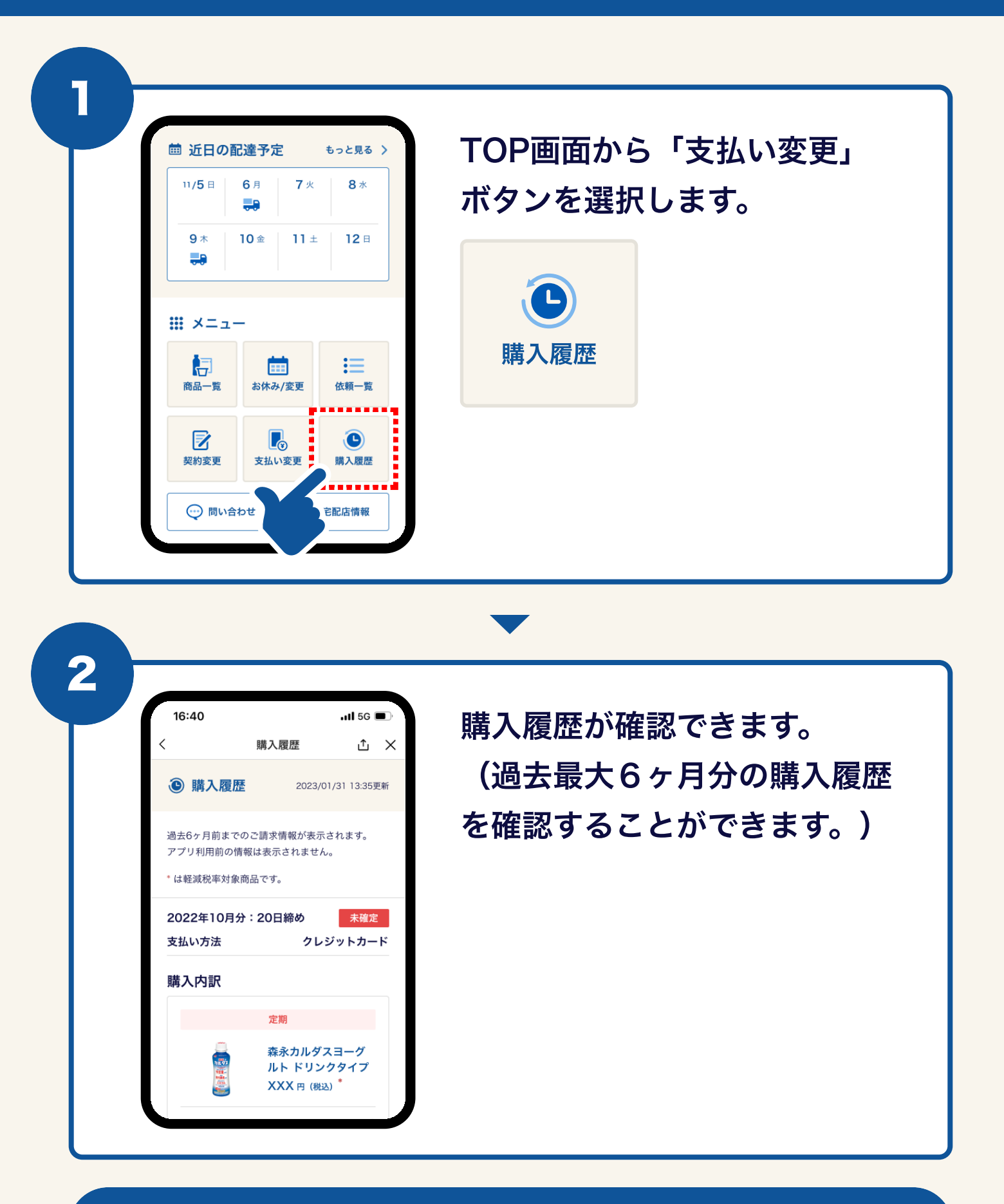

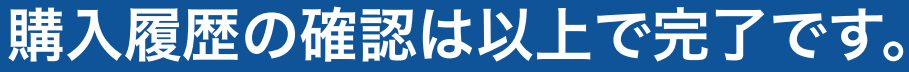

 $\checkmark$ 

# 07 宅配店に問い合わせたい

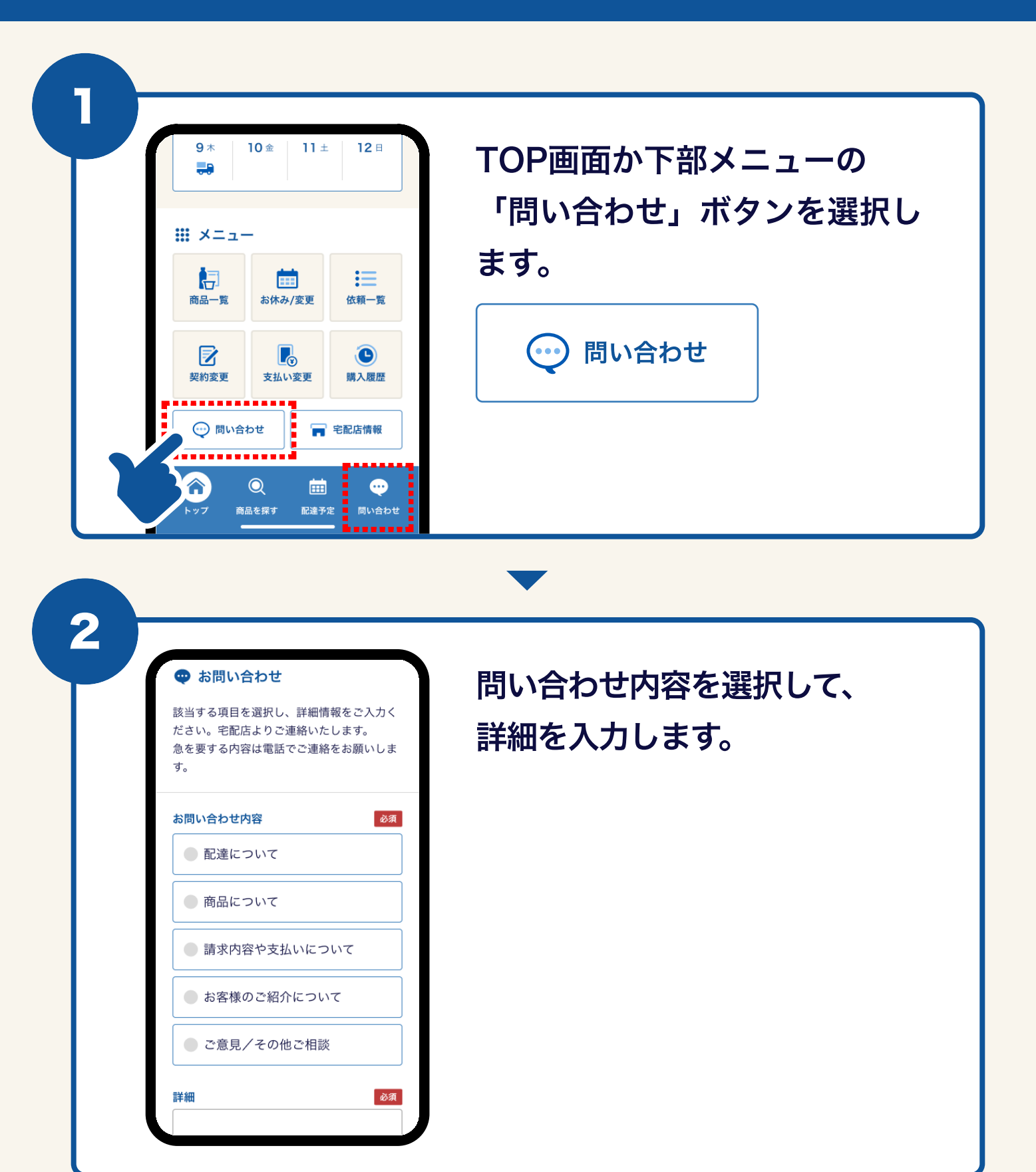

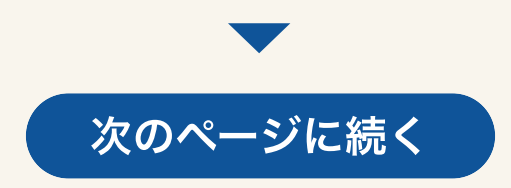

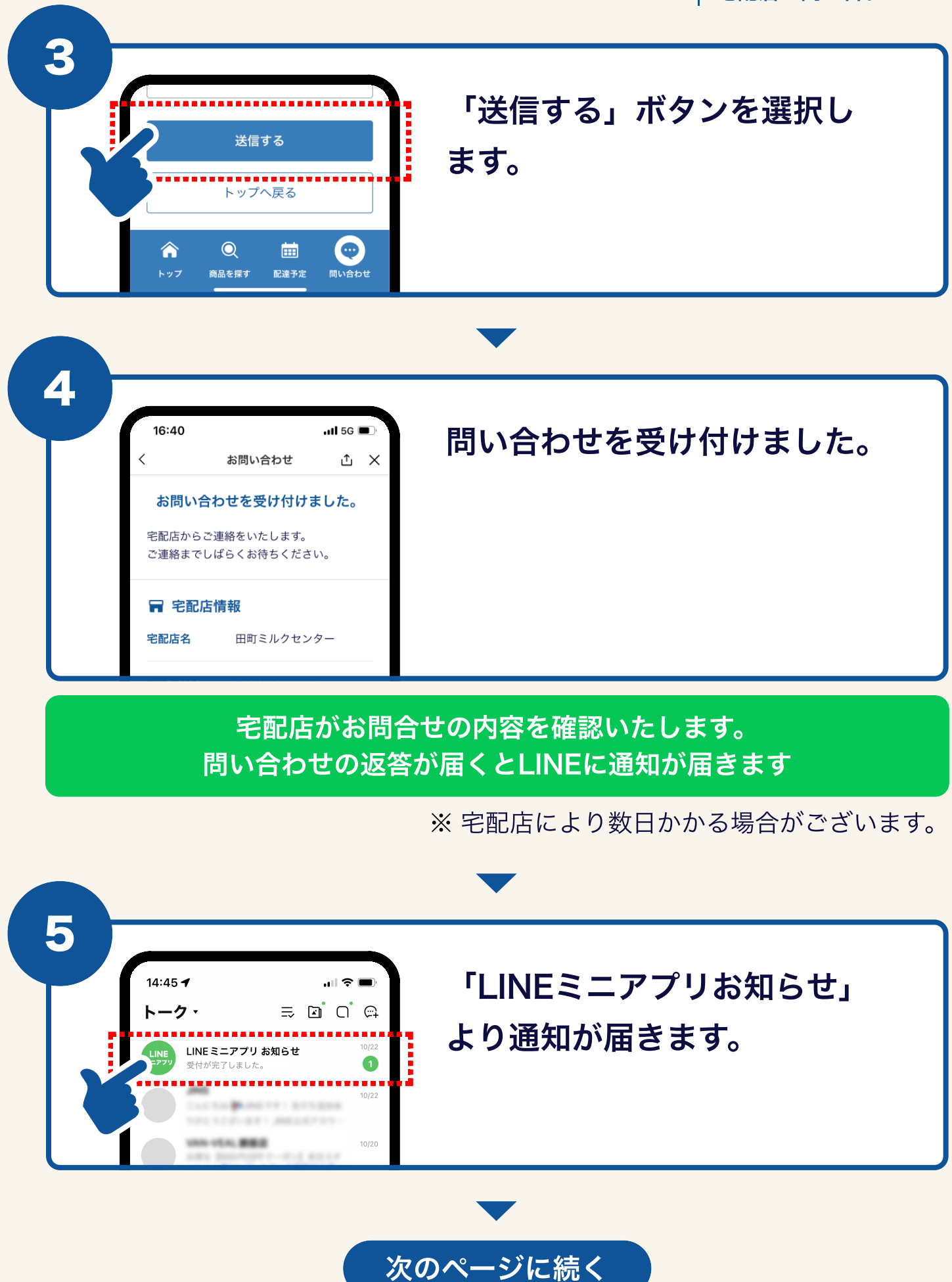

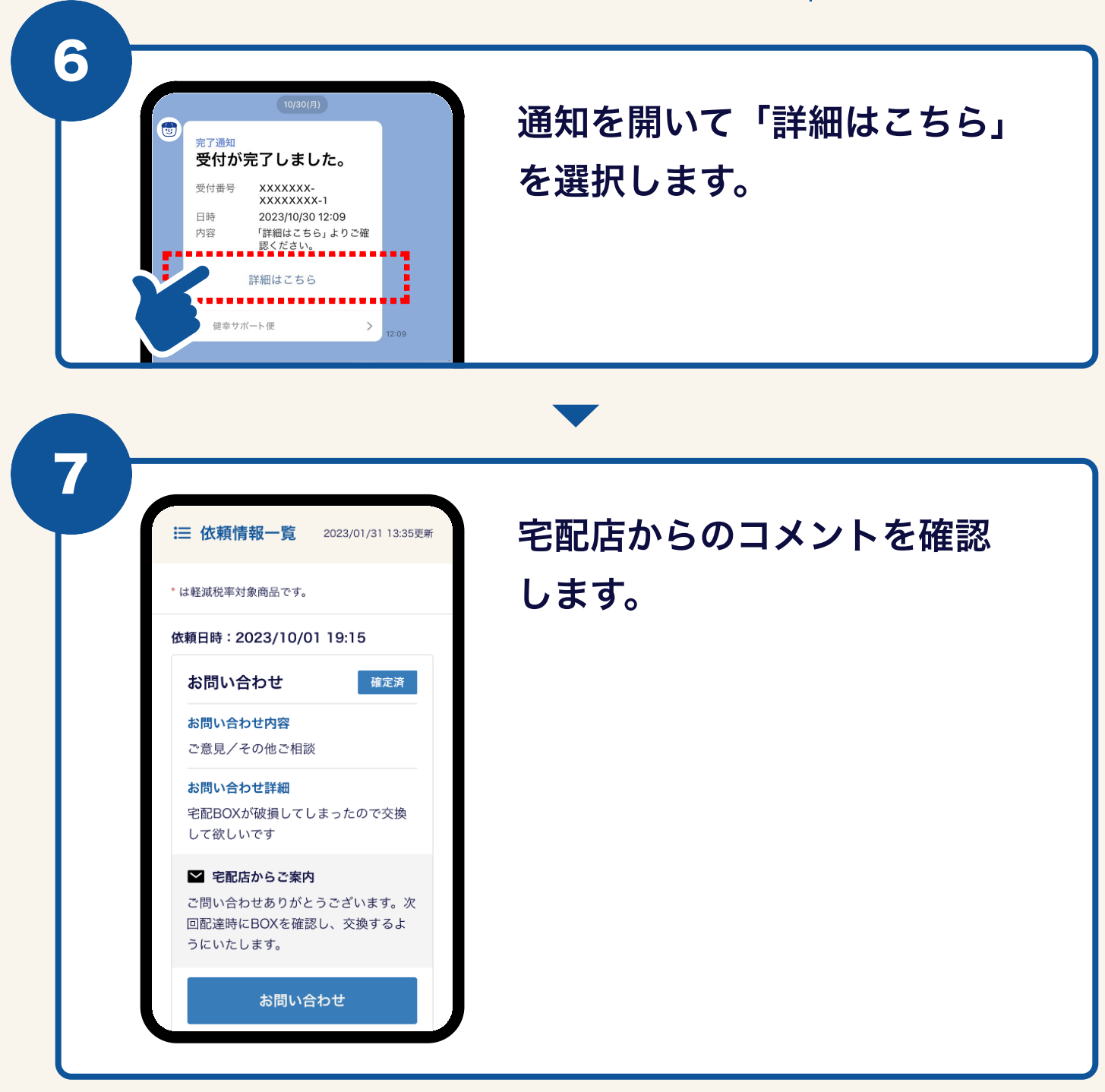

## ✓ 問い合わせは以上で完了です。

# 08 宅配店の連絡先を知りたい

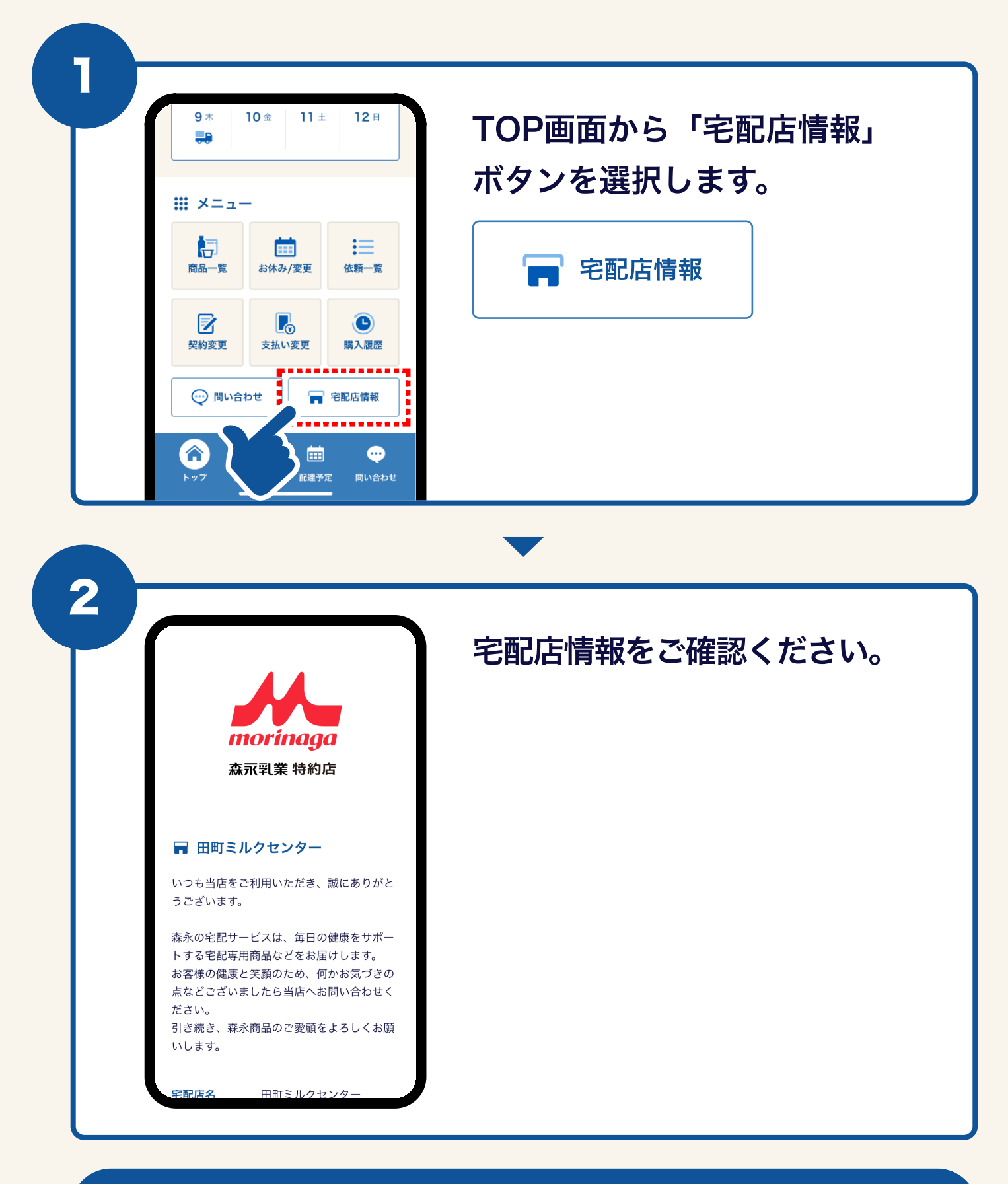

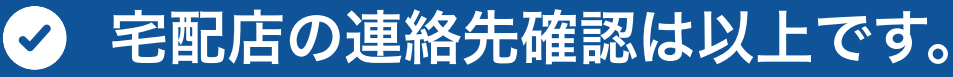

## **09** | 手続きの履歴を確認したい

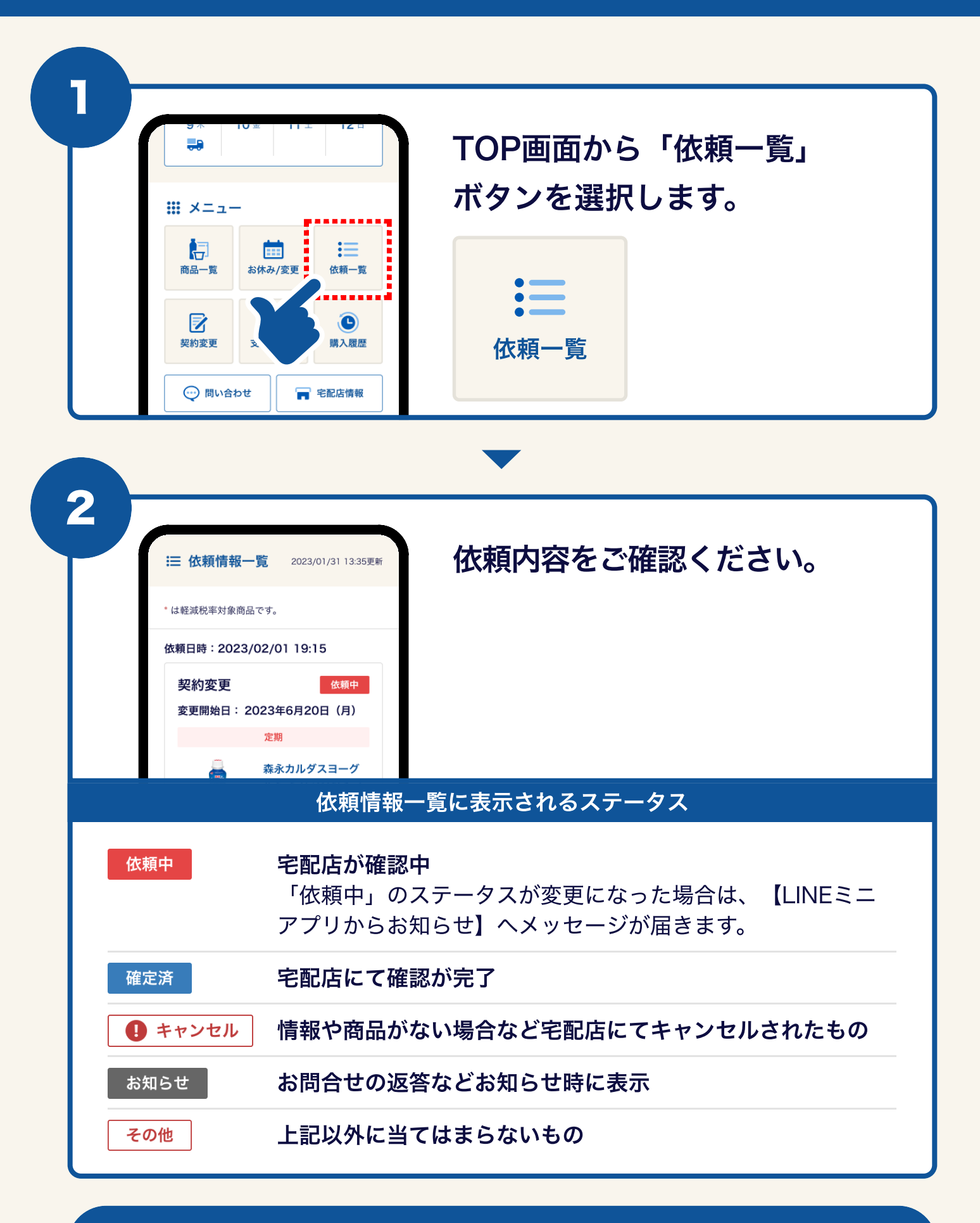

#### 依頼情報の確認は以上です。

 $\checkmark$ 

いつも森永の宅配サービスをご利用いただき 誠にありがとうございます。

引き続き、森永商品のご愛顧をよろしくお願いします。

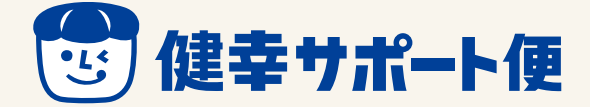